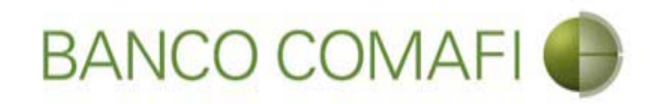

# eBanking Empresas

Módulo Transaccional de Comercio Exterior

Enero 2018

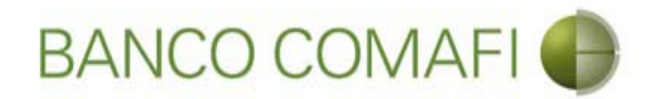

#### Temario

- Utilización del servicio
  - Otras transferencias al exterior

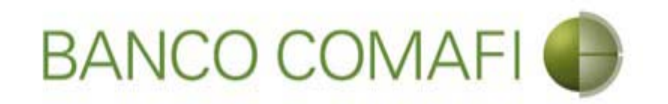

# Solicitud de transferencias al exterior

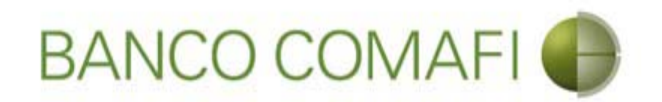

Adicionalmente a las transferencias que involucren pagos de importaciones de bienes, podrá solicitar transferencias al exterior por otros conceptos. El ejemplo a continuación se realiza sobre el pago de un servicio al exterior, pero podrá realizar giros por atesoramiento, pagos de intereses, aportes de capital, otras inversiones en el exterior, etc., abarcando todos los conceptos permitidos por la normativa vigente del BCRA.

Las mismas las podrá realizar con:

- Débito en la cuenta en pesos.
- Vendiendo los dólares que tiene en la cuenta y debitando contra el saldo en la cuenta en pesos donde se acreditará el producido.
- Mediante operación de canje por el total.

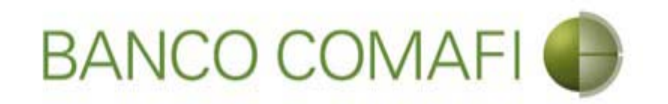

# Débito de Pesos de la cuenta

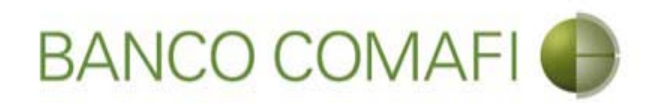

Ingrese al menú carga y seleccione la opción "Preparación de solicitudes nuevas"

|                       |                            |                      |                                  |                               |                     |                                                         |                    | - ح                                     | □ ×<br>↑ ★ ☆ |
|-----------------------|----------------------------|----------------------|----------------------------------|-------------------------------|---------------------|---------------------------------------------------------|--------------------|-----------------------------------------|--------------|
| 😹 Banco Comafi - E    | mpresas ×                  | -                    |                                  |                               | A COLUMN TWO IS NOT |                                                         |                    | and the second                          |              |
| Archivo Edición       | Ver Favoritos Herramient   | as Ayuda             |                                  |                               |                     |                                                         |                    |                                         |              |
| 🟠 • 🖾 • 🖾             | 🖶 🔻 Página 👻 Seguridad     | l 🔻 Herramientas 🔻 🌘 | • 📮 🔅 🖳 🕄                        |                               |                     |                                                         |                    |                                         |              |
| E                     | BANCO COMAF                | -1 💮                 | NOVEDAD:<br>Ahora en eBanking Em | presas podrás<br>s Inmediatas |                     | Manual de Uso 🥹<br>Descargar 🔕<br>Generador de Archivos | MACOFI S.R.L.      |                                         |              |
|                       |                            |                      | contai manorerenea               | 3 mmedia cusi                 |                     | 0810-122-6622                                           | Cambiar<br>Empresa | Salir 🙆 Cambiar 🖉 Salir                 |              |
| Consultas Tr          | ansacciones Administración | Pago a Proveedores   | Pago de Servicios                | Cobros                        | Custodia de Cheques | Comercio Exterior                                       |                    | Notificaciones:<br>Usted tiene 0 avisos | 0 / 0        |
| Carga Consultas       | Autorización               |                      |                                  |                               |                     |                                                         |                    |                                         |              |
| Preparación de Solici | tudes Nuevas               |                      |                                  |                               |                     |                                                         |                    |                                         |              |
| Preparación de Liq. d | le Importación             |                      |                                  |                               |                     |                                                         |                    |                                         |              |
| Prenaración de Lig. d | le Transf. Recibidas       |                      |                                  |                               |                     |                                                         |                    |                                         |              |
| Calicitudes en Desse  | anifa / Calualda           |                      | Pesos                            | Dólares                       |                     |                                                         |                    |                                         |              |
| Cuenta Corriente      | acion / Salvables          |                      | 28,305,67                        | 0.00                          |                     |                                                         |                    |                                         |              |
| Total                 |                            |                      | 28 305 67                        | 0.00                          |                     |                                                         |                    |                                         |              |
|                       |                            |                      |                                  | 5,00                          |                     |                                                         |                    |                                         |              |

| © 2008 Banco Comañ. Todos los derechos reservados. Política de privacidad   Medidas de Seguridad<br>Banco Comañ recomienda la utilización del navegador Microsoft® Internet Explorer® versión 8. | Certifier all Vector |  |  |
|----------------------------------------------------------------------------------------------------|----------------------|--|--|
|                                                                                                    | 🔍 100% 🔻             |  |  |
|                                                                                                    |                      |  |  |

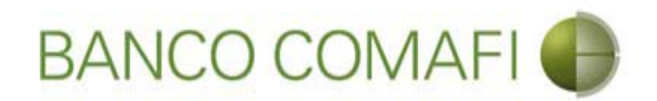

En el desplegable "Tipo de operación" seleccione "Solicitud de transferencia al exterior"

| A REAL PROPERTY OF A REAL PROPERTY OF A REAL PROPER | No. of Concession, Name                                                              | the second second second second second second second second second second second second second second second s |                                                                                                    |
|----------------------------------------------------------------------------------------------------|--------------------------------------------------------------------------------------|----------------------------------------------------------------------------------------------------|----------------------------------------------------------------------------------------------------|
|                                                                                                    |                                                                                      |                                                                                                    | ¢ ★ ♠ ۵-۹                                                                                                    |
| 😹 Banco Comafi - Empresas 🛛 🛛                                                                                                    |                                                                                      | the second second second second                                                                                | and the second second sec |
| Archivo Edición Ver Favoritos Herramientas Ayuda                                                                                                    |                                                                                      |                                                                                                    |                                                                                                    |
| 🐴 🔻 🖾 👻 🚍 🔻 Página 🔻 Seguridad 🔻 Herramientas 🖲                                                                                                    | • 🚱 • 💭 🌼 🖳 🚉                                                                        |                                                                                                    |                                                                                                    |
| BANCO COMAFI 🌒                                                                                                    | NOVEDAD:<br>Ahora en eBanking Empresas podrás<br>realízar Transferencias Inmediatas. | Manual de Uso<br>Descargar<br>Generador de Archivos<br>0810-122-6622                                           | MACOFI S.R.L.<br>Cambiar<br>Empresa<br>Cambiar<br>Usuario<br>Salir                                                                                                    |
| Consultas Transacciones Administración Pago a Proveed                                                                                                    | ores Pago de Servicios Cobros                                                        | Custodia de Cheques Comercio Exterior                                                                          | Notificaciones:<br>Usted tiene 0 avisos                                                                                                    |
| Carga Consultas Autorización                                                                                                    |                                                                                      |                                                                                                    |                                                                                                    |
| Preparación de Solicitudes Nuevas                                                                                                    |                                                                                      |                                                                                                    |                                                                                                    |
| Seleccione                                                                                                    |                                                                                      | ۵                                                                                                    |                                                                                                    |
| Tipo de Operación Seleccionar                                                                                                    |                                                                                      | •                                                                                                    |                                                                                                    |
| Tipo de Solicitud                                                                                                    |                                                                                      |                                                                                                    |                                                                                                    |
|                                                                                                    |                                                                                      | Dr.                                                                                                    |                                                                                                    |
|                                                                                                    |                                                                                      |                                                                                                    |                                                                                                    |
|                                                                                                    |                                                                                      |                                                                                                    |                                                                                                    |
|                                                                                                    |                                                                                      |                                                                                                    |                                                                                                    |
|                                                                                                    |                                                                                      |                                                                                                    |                                                                                                    |
|                                                                                                    |                                                                                      |                                                                                                    |                                                                                                    |
|                                                                                                    |                                                                                      |                                                                                                    |                                                                                                    |
| © 2008 Banco Comafi, Todos los derechos reservados. Política de privacidad   Medi<br>Banco Comafi recomienda la utilización del navenador Microsoft® Internet Explorer®                                                                                                    | das de Seguridad<br>8 versión 8.                                                     |                                                                                                    | Certisur and Socores                                                                                                    |
|                                                                                                    |                                                                                      |                                                                                                    | € 100% ▼                                                                                                    |
|                                                                                                    |                                                                                      |                                                                                                    |                                                                                                    |
|                                                                                                    |                                                                                      |                                                                                                    |                                                                                                    |
|                                                                                                    |                                                                                      |                                                                                                    |                                                                                                    |
|                                                                                                    |                                                                                      |                                                                                                    |                                                                                                    |

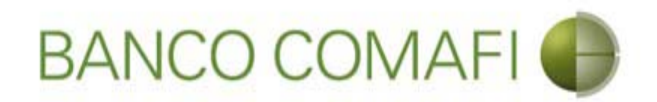

En el desplegable "Tipo de solicitud" seleccione "Solicitud de Transferencia al Exterior" y haga clic en "Ir"

| A REAL PROPERTY OF A REAL PROPERTY OF A REAL PROPER |                                                                                      | A CONTRACTOR OF A CONTRACTOR OF A CONTRACTOR OF A CONTRACTOR OF A CONTRACTOR OF A CONTRACTOR OF A CONTRACTOR A | State of the Owner of the Owner of the Own                                                                                                    |                                             |                                    |
|----------------------------------------------------------------------------------------------------|--------------------------------------------------------------------------------------|----------------------------------------------------------------------------------------------------|----------------------------------------------------------------------------------------------------|---------------------------------------------|------------------------------------|
|                                                                                                    |                                                                                      |                                                                                                    |                                                                                                    |                                             | ¢ ★ ∱ ۵-۹                          |
| 😹 Banco Comafi - Empresas 🛛 🗙                                                                                                    |                                                                                      |                                                                                                    | and the second second s | and the second second                       | and the second                     |
| Archivo Edición Ver Favoritos Herramientas Ayuda                                                                                                    |                                                                                      |                                                                                                    |                                                                                                    |                                             |                                    |
| 🖄 🔻 🖾 👻 🖶 🔻 Página 🔻 Seguridad 🔻 Herramientas 🔻                                                                                                    | • 🚱 • 💭 🌼 🖳 🚉                                                                        |                                                                                                    |                                                                                                    |                                             |                                    |
| BANCO COMAFI 🌒                                                                                                    | NOVEDAD:<br>Ahora en eBanking Empresas podrás<br>realizar Transferencias Inmediatas. |                                                                                                    | Manual de Uso 🥹<br>Descargar 🔮<br>Generador de Archivos 🍪<br>0810-122-6622 🍟                                                                                                    | MACOFI S.R.L.<br>S Cambiar<br>Empresa S Car | nbiar<br>Iarto Salir               |
| Consultas Transacciones Administración Pago a Proveed                                                                                                    | ores Pago de Servicios Cobros                                                        | Custodia de Cheques                                                                                            | Comercio Exterior                                                                                                    |                                             | Notificaciones:                    |
| Carga Consultas Autorización                                                                                                    |                                                                                      |                                                                                                    |                                                                                                    |                                             |                                    |
| Seleccione         Tipo de Operación       Solicitud de Transferencias al Exte         Tipo de Solicitud       Solicitud de Transferencia al Exte                                                                                                    | rior V                                                                               | -                                                                                                    | Ir                                                                                                    |                                             |                                    |
| © 2008 Banco Comafi. Todos los derechos reservados. Política de privacidad   Medi<br>Banco Comafi recomienda la utilización del navegador Microsoft® Internet Explorer®                                                                                                    | das de Seguridad<br>) versión 8.                                                     |                                                                                                    |                                                                                                    | Centour 🔜 🖕                                 | Norton<br>Second Verture<br>100% ~ |
|                                                                                                    |                                                                                      |                                                                                                    |                                                                                                    |                                             |                                    |

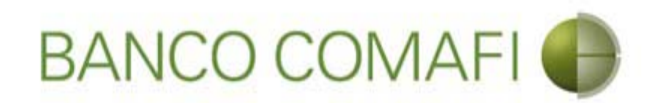

Seleccione la moneda de la operación, el importe de la misma y la cuenta en pesos

|                                                                                                    |                                                                            | No. of Concession, Name                                                        |                                 |                                                         |                  | 0-6                                     |        |
|----------------------------------------------------------------------------------------------------|----------------------------------------------------------------------------|--------------------------------------------------------------------------------|---------------------------------|---------------------------------------------------------|------------------|-----------------------------------------|--------|
| Banco Comafi - Empresas                                                                                                  |                                                                            |                                                                                |                                 | A COLUMN TWO IS NOT                                     |                  | ~ 0                                     |        |
| Archivo Edición Ver Favoritos He                                                                                         | erramientas Ayuda                                                          |                                                                                |                                 |                                                         |                  | all the second                          |        |
| 🟠 🕶 🔝 👻 🚍 🖶 🕶 Página 🕶 S                                                                                                 | Seguridad 👻 Herramientas 🔻                                                 | 🔞 - 💭 🔅 🖳 🚉                                                                    |                                 |                                                         |                  |                                         |        |
| BANCO CO                                                                                                    | MAFI 🌒                                                                     | NOVEDAD:<br>Ahora en eBanking Empresas pod<br>realizar Transferencias Inmediat | rás<br>as.                      | Manual de Uso 🥹<br>Descargar 🔕<br>Generador de Archivos | MACOFI S.R.L.    | ar a s                                  |        |
|                                                                                                    |                                                                            |                                                                                |                                 | SOLO ILL OULL L                                         | Empresa Vusuario | Salir                                   |        |
| Consultas Transacciones Admi                                                                                             | nistración Pago a Proveed                                                  | ores Pago de Servicios Cot                                                     | oros Custodia de Cheques        | Comercio Exterior                                       |                  | Notificaciones:<br>Usted tiene 0 avisos | 0 / 0  |
| Carga Consultas Autorización                                                                                             |                                                                            |                                                                                |                                 |                                                         |                  |                                         |        |
| Preparación de Solicitudes Nuevas                                                                                        |                                                                            |                                                                                |                                 |                                                         |                  |                                         |        |
|                                                                                                    |                                                                            |                                                                                |                                 |                                                         |                  |                                         |        |
| Solicitud de Transferencia al Exteri                                                                                     | ior   Datos iniciales de la sol                                            | icitud                                                                         |                                 |                                                         |                  |                                         | ~      |
| Nr.Operación:   Nr.Solicitud:   Estado                                                                                   | :                                                                          |                                                                                |                                 |                                                         |                  |                                         |        |
| Solicito tengan a bien efectuar por mi                                                                                   | cuenta y orden la siguiente tra                                            | nsferencia, de acuerdo a las instrucciones                                     | que se detallan a continuación: |                                                         |                  |                                         |        |
| Divisa (*)                                                                                                    | Seleccionar                                                                |                                                                                |                                 |                                                         |                  |                                         |        |
| Immath (*)                                                                                                    |                                                                            |                                                                                |                                 |                                                         |                  |                                         |        |
| Importe (*)                                                                                                    |                                                                            |                                                                                |                                 |                                                         |                  |                                         |        |
| Cuenta bancaria en pesos (*)                                                                                             | Seleccionar V                                                              |                                                                                |                                 |                                                         |                  |                                         |        |
| Declaro que soy el Apoderado y/o<br>Representante Legal en el pais, del<br>Beneficiario del exterior de la<br>operación. |                                                                            |                                                                                |                                 |                                                         |                  |                                         |        |
| Códigos de concepto de la operación                                                                                      |                                                                            |                                                                                |                                 |                                                         |                  |                                         | ~      |
|                                                                                                    | 10                                                                         |                                                                                |                                 |                                                         |                  |                                         |        |
|                                                                                                    |                                                                            |                                                                                |                                 |                                                         |                  |                                         |        |
| © 2008 Banco Comafi. Todos los derechos reserva<br>Banco Comafi recomienda la utilización del navega                     | ados. Política de privacidad   Medio<br>ador Microsoft® Internet Explorer® | las de Seguridad<br>) versión 8.                                               |                                 |                                                         | CertiSur 🏭 🥑     | Norton<br>Secured                       |        |
|                                                                                                    |                                                                            |                                                                                |                                 |                                                         |                  | € 1                                     | .00% 👻 |
| 👰 🙆                                                                                                    |                                                                            |                                                                                |                                 |                                                         |                  |                                         |        |

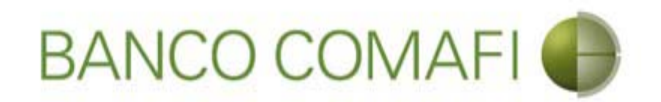

Divisa: seleccione la moneda en la cual se realizará la transferencia al exterior.

**Importe**: coloque el importe total a transferir al exterior.

**Cuenta Bancaria en pesos**: seleccione la cuenta en pesos que intervendrá en la operación. De ella se debitarán los fondos correspondientes a la misma y las comisiones necesarias.

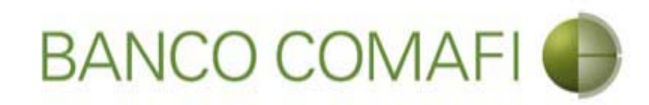

# Continúe hacia abajo

|                                                                                                    |                                                                                                    | No. of Concerning Street, Street, Stre | ng <sup>ta</sup> lahang ang distring ang district ang district ang district and district and district and district and district and distribution and distribution and dis |                                                                            | Q+ 0                                                |                 |
|----------------------------------------------------------------------------------------------------|----------------------------------------------------------------------------------------------------|----------------------------------------------------------------------------------------------------|----------------------------------------------------------------------------------------------------|----------------------------------------------------------------------------|-----------------------------------------------------|-----------------|
| Banco Comafi - Empresas                                                                                                    | _                                                                                                    |                                                                                                    |                                                                                                    |                                                                            |                                                     |                 |
| Archivo Edición Ver Favoritos He                                                                                                    | erramientas Ayuda                                                                                              |                                                                                                    |                                                                                                    |                                                                            | Phone Phone                                         |                 |
| 🏠 🕶 🖾 💌 📑 🖛 🕶 Página 🕶 🗄                                                                                                    | Seguridad 👻 Herramientas 🕇                                                                                     | • 🚱 • 💭 🍈 🖳 🚉                                                                                                    |                                                                                                    |                                                                            |                                                     |                 |
| BANCO CO                                                                                                    | MAFI 🌒                                                                                                    | NOVEDAD:<br>Ahora en eBanking Empresas podrás<br>realizar Transferencias Inmediatas.                                                                                                    |                                                                                                    | Manual de Uso 🥹<br>Descargar 🔮<br>Generador de Archivos<br>0810-122-6622 🍟 | MACOFI S.R.L.<br>Scambiar<br>Empresa Scambiar Salir |                 |
| Consultas Transacciones Admi                                                                                                    | nistración Pago a Proveed                                                                                      | ores Pago de Servicios Cobros                                                                                                    | Custodia de Cheques                                                                                                    | Comercio Exterior                                                          | Notificaciones<br>Usted tiene 0 avis                | :<br>0 / 0      |
| Carga Consultas Autorización                                                                                                    |                                                                                                    |                                                                                                    |                                                                                                    |                                                                            |                                                     |                 |
| Solicitud de Transferencia al Extern<br>Nr.Operación:   Nr.Solicitud:   Estado<br>Solicito tengan a bien efectuar por mi<br>Divisa (*)<br>Importe (*)<br>Cuenta bancaria en pesos (*) | ior   Datos iniciales de la so<br>cuenta y orden la siguiente tra<br>EUR - EUROS<br>90,000.00 ×<br>Seleccionar | licitud<br>Insferencia, de acuerdo a las instrucciones que se                                                                                                    | e detallan a continuación:                                                                                                    |                                                                            |                                                     |                 |
| Declaro que soy el Apoderado y/o<br>Representante Legal en el país, del<br>Beneficiario del exterior de la<br>operación.<br>Códigos de concepto de la operación                       |                                                                                                    |                                                                                                    |                                                                                                    |                                                                            |                                                     |                 |
| © 2008 Banco Comañ. Todos los derechos reserv<br>Banco Comañ recomienda la utilización del navega                                                                                     | ados. Política de privacidad   Medi<br>ador Microsoft® Internet Explorer@                                      | das de Seguridad<br>8 versión 8.                                                                                                    |                                                                                                    |                                                                            | Certification and a second of Vertice               | € 100% <b>-</b> |
| <u>8</u>                                                                                                    |                                                                                                    |                                                                                                    |                                                                                                    |                                                                            |                                                     |                 |

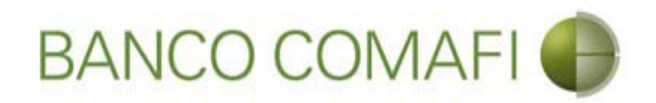

Seleccione el código de concepto, coloque el importe del mismo y seleccione como realiza el cierre de cambio

|                                                  |                                                                      |                                     |            |                       |                                                         |                       | D-C                           | ↑ ★ ¤  |
|--------------------------------------------------|----------------------------------------------------------------------|-------------------------------------|------------|-----------------------|---------------------------------------------------------|-----------------------|-------------------------------|--------|
| 💐 Banco Comafi - Empresas 🛛 🗙                    |                                                                      |                                     |            |                       | and the second second second                            | and the second second |                               |        |
| Archivo Edición Ver Favoritos H                  | erramientas Ayuda                                                    |                                     |            |                       |                                                         |                       |                               |        |
| 🏠 🔻 🖾 🝷 🖃 🖶 👻 Página 🕶                           | Seguridad 🔻 Herramient                                               | as 🕶 🔞 🕶 💭 🍈 🖏 📖                    |            |                       |                                                         |                       |                               |        |
| BANCO CC                                         | MAFI 🌒                                                               | NOVEDAD:<br>Ahora en eBanking Empre | sas podrás |                       | Manual de Uso 🥹<br>Descargar 😃<br>Generador de Archivos | MACOFI S.R.L.         |                               |        |
|                                                  |                                                                      | in contain in an an or circular in  | incuracus: |                       | 0810-122-6622                                           | S Cambiar S Cambiar   | Cambiar 🔞 Salir               |        |
| Consultas Transacciones Adm                      | inistración Dago a Prov                                              | eedores Pago de Servicios           | Cohros     | Ouctodia de Cheques   | Comercio Exterior                                       |                       | Notificaciones:               | 0 / 0  |
| Carga Consultas Autorización                     |                                                                      | rage ac sciences                    | Coorda     | Custodia de circipios |                                                         |                       | Usted biene 0 avisos          |        |
|                                                  |                                                                      |                                     |            |                       |                                                         |                       |                               |        |
| Preparación de Solicitudes Nuevas                |                                                                      |                                     |            |                       |                                                         |                       |                               |        |
| Códigos de concepto de la operación              |                                                                      |                                     |            |                       |                                                         |                       |                               | /      |
| Concepto (*)                                     | Seleccionar                                                          | V                                   |            |                       |                                                         |                       |                               |        |
| Importe (*)                                      | -                                                                    |                                     | -          |                       |                                                         |                       |                               |        |
| Concepto                                         | Seleccionar                                                          | ~                                   |            |                       |                                                         |                       |                               | - 1    |
| Importe                                          |                                                                      |                                     |            |                       |                                                         |                       |                               |        |
| Concepto                                         | Seleccionar                                                          | ~                                   |            |                       |                                                         |                       |                               |        |
| Importe                                          |                                                                      |                                     |            |                       |                                                         |                       |                               |        |
| Coloniano la forma da signa da                   | C Efectuar Cierre Autor                                              | natico                              |            |                       |                                                         |                       |                               |        |
| cambio (*)                                       | <ul> <li>Ulamamos para Cerra</li> <li>Cerramos Cambio cor</li> </ul> | r Cambio                            |            |                       |                                                         |                       |                               |        |
|                                                  | 2.577                                                                |                                     |            |                       |                                                         |                       |                               |        |
| @ 2008 Banes Cameli Tadas las davadas secon      | nder Defàins de minerided i B                                        | tadidan da Camuidad                 |            |                       |                                                         |                       | A Norton                      |        |
| Banco Comafi recomienda la utilización del naveg | ador Microsoft® Internet Explo                                       | rer® versión 8,                     |            |                       |                                                         | CertiSur .            | SECURED<br>Annund de Vertigen |        |
|                                                  |                                                                      |                                     | _          |                       |                                                         |                       | Đ,                            | 100% 👻 |
| 🥵 🙆 👘                                            |                                                                      |                                     |            |                       |                                                         |                       |                               |        |

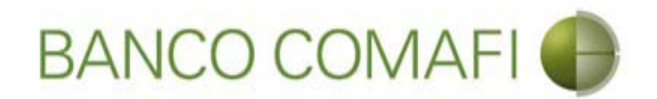

**Concepto**: seleccione el código de concepto por el cual se cursará el pago. El formulario admite hasta 3 códigos de concepto diferentes por pago.

Importe: coloque el importe del concepto.

El formulario permite realizar una transferencia por hasta tres códigos de concepto diferentes en caso de ser necesario. Indicar cada uno y el importe correspondiente. La sumatoria de los importes de cada concepto debe ser igual al monto a transferir.

Seleccione la forma del cierre de cambio: debe seleccione cómo se realizará el cierre:

- Efectuar cierre automático: cierra el banco.
- Llamamos para cerrar: deben comunicarse al 4338-9350/9688 en caso de PyME, Micro o Individuos o con vuestro Oficial de Banca Corporativa, Agropecuaria o Privada
- Cerramos Cambio con corredor: deben indicar debajo el nombre del corredor que llamará.

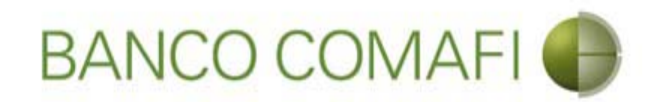

#### Una vez integrado continúe hacia abajo

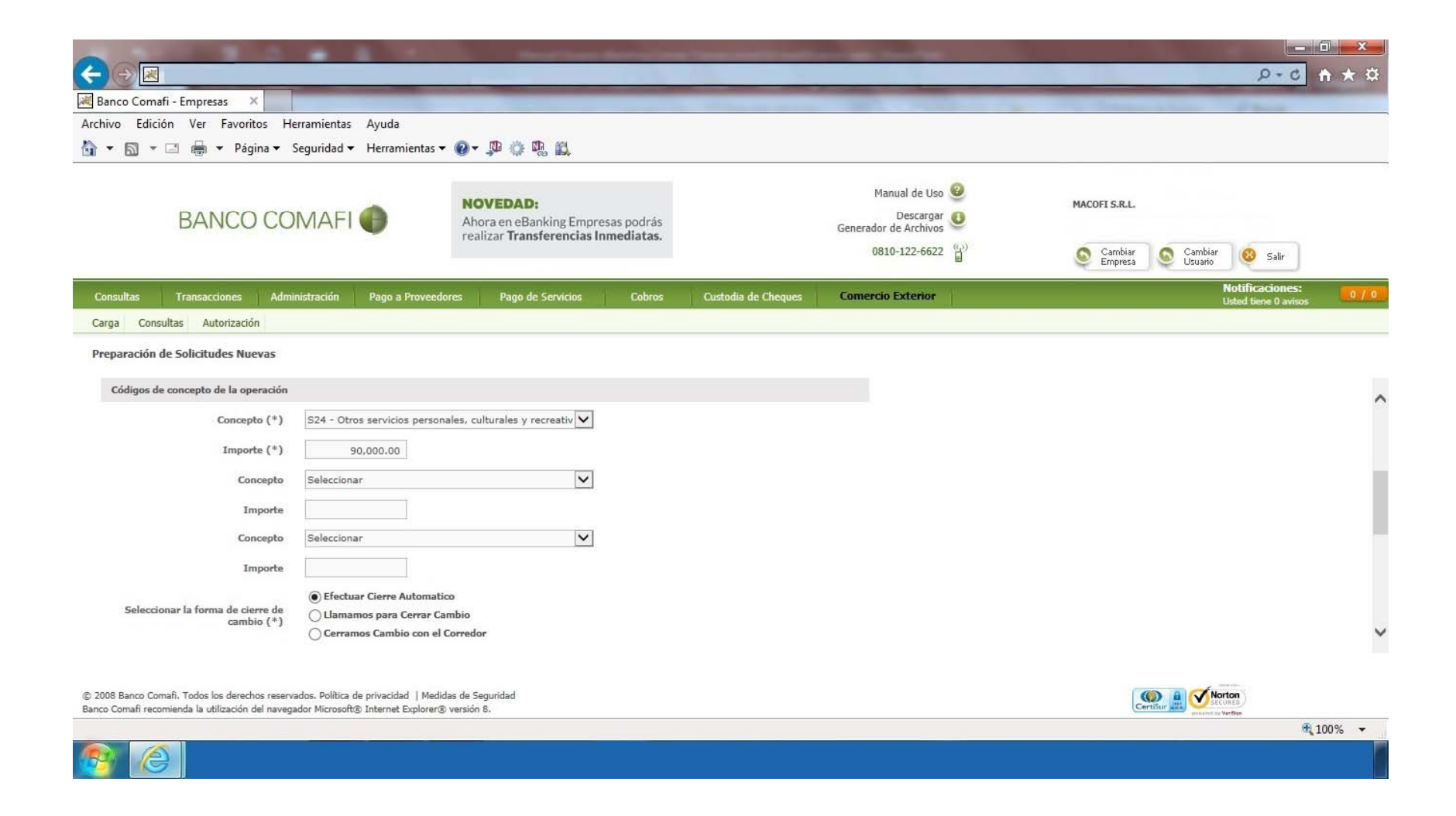

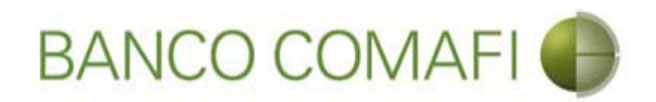

Seleccione la operación de cambio a realizar, la cuenta en ME en caso de corresponder y el Beneficiario de la transferencia

|                                                                                                 |                                                                                                    | No. of Concession, Name                                                                 | -                       | The second second second second second second second second second second second second second second second s | and the second second se |               |                                      | - 0 ×        |
|-------------------------------------------------------------------------------------------------|----------------------------------------------------------------------------------------------------|-----------------------------------------------------------------------------------------|-------------------------|----------------------------------------------------------------------------------------------------|----------------------------------------------------------------------------------------------------|---------------|--------------------------------------|--------------|
|                                                                                                 |                                                                                                    |                                                                                         |                         |                                                                                                    |                                                                                                    |               | P+0                                  | <b>↑</b> ★ ☆ |
| 😹 Banco Comafi - Empresas 🛛 🗙                                                                   |                                                                                                    |                                                                                         |                         |                                                                                                    |                                                                                                    |               | and parts                            |              |
| Archivo Edición Ver Favoritos H                                                                 | Herramientas Ayuda                                                                                                 |                                                                                         |                         |                                                                                                    |                                                                                                    |               |                                      |              |
| 🟠 🔹 🗟 🔹 🖃 🖶 🕈 Página 🕶                                                                          | Seguridad - Herramientas                                                                                           | - @- 👎 🔅 🖏 🛍                                                                            |                         |                                                                                                    |                                                                                                    |               |                                      |              |
| BANCO CO                                                                                        | DMAFI 🌒                                                                                                    | NOVEDAD:<br>Ahora en eBanking Empre<br>realizar Transferencias In                       | sas podrás<br>mediatas. |                                                                                                    | Manual de Uso 🥹<br>Descargar 🔮<br>Generador de Archivos                                                                                                    | MACOFI S.R.L. | Carobian                             |              |
|                                                                                                 |                                                                                                    |                                                                                         |                         |                                                                                                    | BOID ILZ BOLL                                                                                                    | Empresa       | Usuario Salir                        | 1            |
| Consultas Transacciones Adr                                                                     | ninistración Pago a Proveed                                                                                        | dores Pago de Servicios                                                                 | Cobros                  | Custodia de Cheques                                                                                            | Comercio Exterior                                                                                                    |               | Notificaciones<br>Usted tiene 0 avis | :<br>505 0/0 |
| Carga Consultas Autorización                                                                    |                                                                                                    |                                                                                         |                         |                                                                                                    |                                                                                                    |               |                                      |              |
| Preparación de Solicitudes Nuevas                                                               |                                                                                                    |                                                                                         |                         |                                                                                                    |                                                                                                    |               |                                      |              |
| Operación a realizar                                                                            |                                                                                                    |                                                                                         |                         |                                                                                                    |                                                                                                    |               |                                      |              |
| Operación a realizar (*)                                                                        | <ul> <li>Liquidar el total y debita</li> <li>Liquidar contra cuenta e</li> <li>Liquidar con operación o</li> </ul> | ar en la cuenta en pesos<br>en pesos y realizar compra de camt<br>de canje por el total | bio ┥                   |                                                                                                    | _                                                                                                    |               |                                      | ^            |
| Cuenta bancaria en moneda<br>extranjera                                                         | Seleccionar 🗸                                                                                                    |                                                                                         |                         |                                                                                                    |                                                                                                    |               |                                      |              |
| Datos del beneficiario del exterior                                                             |                                                                                                    |                                                                                         |                         |                                                                                                    |                                                                                                    |               |                                      |              |
| Beneficiario existente                                                                          | Seleccionar                                                                                                    | V                                                                                       |                         |                                                                                                    |                                                                                                    |               |                                      |              |
| Nuevo beneficiario                                                                              |                                                                                                    |                                                                                         |                         |                                                                                                    |                                                                                                    |               |                                      |              |
| Pais del Nuevo beneficiario                                                                     | Seleccionar                                                                                                    | ×                                                                                       |                         |                                                                                                    |                                                                                                    |               |                                      |              |
|                                                                                                 |                                                                                                    |                                                                                         | <b>O</b> Volver         | Guardar 🧔 s                                                                                                    | iguiente                                                                                                    |               |                                      | ~            |
| © 2008 Banco Comafi. Todos los derechos rese<br>Banco Comafi recomienda la utilización del nave | rvados. Política de privacidad   Med<br>gador Microsoft® Internet Exploren                                         | idas de Seguridad<br>® versión 8.                                                       |                         |                                                                                                    |                                                                                                    |               | Norton                               |              |
|                                                                                                 |                                                                                                    |                                                                                         |                         |                                                                                                    |                                                                                                    |               |                                      | 🔍 100% 🔻     |
|                                                                                                 |                                                                                                    |                                                                                         |                         |                                                                                                    |                                                                                                    |               |                                      |              |

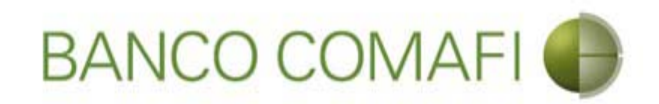

#### Operación a realizar:

- Liquidar el total y debitar la cuenta en pesos: los fondos para el total de la operación incluidas las comisiones se debitarán de la cuenta en pesos indicada al inicio.
- Liquidar contra la cuenta en pesos y realizar compra de cambio: se realizará la compra de la Moneda Extranjera que deseen acreditándose el producido en la cuenta en pesos y de allí se debitará el total de la operación.
- Liquidar con operación de canje por el total: realizará operación de canje de forma de vender los dólares sin pasar por la cuenta en pesos.

**Cuenta bancaria en moneda extranjera**: solo la debe seleccione si venderá ME o realizará operación de canje. Será la cuenta a debitar.

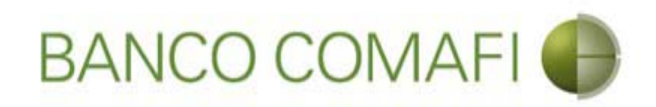

#### Datos del Beneficiario:

**Beneficiario existente**: en caso de haber operado con anterioridad encontrará al beneficiario previamente cargado y podrá selecciónelo de allí. Tener en cuenta que el sistema no integrará los datos bancarios del mismo, debiendo integrarlos en cada oportunidad en que se realice una solicitud.

Nuevo Beneficiario: tildar si no encuentra al beneficiario en la lista del desplegable.

País del nuevo beneficiario: tildar solo si se ingresará un beneficiario nuevo.

Luego realice clic en "Siguiente".

Al hacer clic en "Siguiente" se procederá a guardar los datos ingresados obteniendo el número de solicitud y pasando a la siguiente página del formulario.

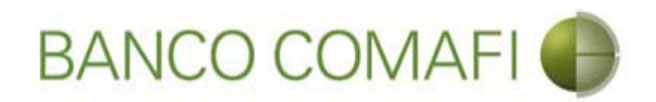

Seleccione "Nuevo Beneficiario" y haga clic en "Siguiente". Procederemos con el ingreso de un beneficiario nuevo

|                                                                                                    |                                                                          |                                                                                  |                         |                                                         |                                                                                                    | - 0 ×                 |  |
|----------------------------------------------------------------------------------------------------|--------------------------------------------------------------------------|----------------------------------------------------------------------------------|-------------------------|---------------------------------------------------------|----------------------------------------------------------------------------------------------------|-----------------------|--|
|                                                                                                    |                                                                          |                                                                                  |                         |                                                         | ٩                                                                                                    | 0-0 🕆 🛪               |  |
| 💐 Banco Comafi - Empresas 🛛 🗙                                                                        |                                                                          |                                                                                  |                         | and the second second second                            |                                                                                                    |                       |  |
| Archivo Edición Ver Favoritos He                                                                     | erramientas Ayuda                                                        |                                                                                  |                         |                                                         |                                                                                                    |                       |  |
| 🏠 🔻 🖾 👻 🚍 🖶 👻 Página 👻 🤅                                                                             | Seguridad 🔻 Herramienta                                                  | is 🕶 🔞 🔻 💭 🤃 🖏                                                                   |                         |                                                         |                                                                                                    |                       |  |
| BANCO COMAFI 🌒                                                                                       |                                                                          | NOVEDAD:<br>Ahora en eBanking Empresas podr<br>realizar Transferencias Inmediata | ás<br>as.               | Manual de Uso 🥹<br>Descargar 🔮<br>Generador de Archivos | MACOFI S.R.L.                                                                                                    |                       |  |
|                                                                                                    |                                                                          |                                                                                  |                         | 0810-122-6622                                           | S Cambiar S Cambiar 😵 Cambiar 😵                                                                                                    | Salir                 |  |
| Consultas Transacciones Admi                                                                         | nistración Pago a Prov                                                   | eedores Pago de Servicios Cob                                                    | ros Custodia de Cheques | Comercio Exterior                                       | Notifica<br>Usted tien                                                                                                    | ciones:<br>e 0 avisos |  |
| Carga Consultas Autorización                                                                         |                                                                          |                                                                                  |                         |                                                         |                                                                                                    |                       |  |
| Preparación de Solicitudes Nuevas                                                                    |                                                                          |                                                                                  |                         |                                                         |                                                                                                    |                       |  |
| Operación a realizar                                                                                 |                                                                          |                                                                                  |                         |                                                         |                                                                                                    |                       |  |
|                                                                                                    | ) Liquidar el total y del                                                | itar en la cuenta en pesos                                                       |                         |                                                         |                                                                                                    | 1                     |  |
| Operación a realizar (*)                                                                             | <ul> <li>Liquidar contra cuent</li> <li>Liquidar con operació</li> </ul> | a en pesos y realizar compra de cambio<br>n de canje por el total                |                         |                                                         |                                                                                                    |                       |  |
| Cuenta bancaria en moneda<br>extranjera                                                              | Seleccionar 🗸                                                            |                                                                                  |                         |                                                         |                                                                                                    |                       |  |
| Datos del beneficiario del exterior                                                                  |                                                                          |                                                                                  |                         |                                                         |                                                                                                    |                       |  |
| Beneficiario existente                                                                               | Seleccionar                                                              | ~                                                                                |                         |                                                         |                                                                                                    |                       |  |
| Nuevo beneficiario                                                                                   |                                                                          |                                                                                  |                         |                                                         |                                                                                                    |                       |  |
| Pais del Nuevo beneficiario                                                                          | España                                                                   | ×                                                                                |                         |                                                         |                                                                                                    |                       |  |
|                                                                                                    |                                                                          | 0                                                                                | Yolver 📵 Guarda 🧔 S     | iguiente                                                |                                                                                                    |                       |  |
| © 2008 Banco Comafi. Todos los derechos reserv.<br>Banco Comafi recomienda la utilización del naveg: | ados. Política de privacidad   N<br>ador Microsoft® Internet Explo       | edidas de Seguridad<br>er® versión 8.                                            |                         |                                                         | CertiSur A                                                                                                    |                       |  |
|                                                                                                    |                                                                          |                                                                                  |                         |                                                         | and the second second se | <b>a</b> 100% -       |  |
| <b>B</b>                                                                                             |                                                                          |                                                                                  |                         |                                                         |                                                                                                    |                       |  |

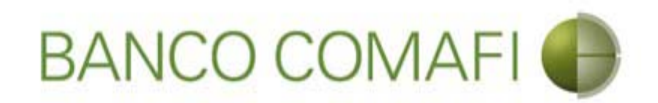

El sistema mostrará el número de solicitud. Integre los datos requeridos

|                                                                                                    |                                                                        | and the second                                            | -                          |                                        | State of the local diversity of the local diversity of the local div |                    |                         | - 0 ×     |
|----------------------------------------------------------------------------------------------------|------------------------------------------------------------------------|-----------------------------------------------------------|----------------------------|----------------------------------------|----------------------------------------------------------------------------------------------------|--------------------|-------------------------|-----------|
|                                                                                                    |                                                                        |                                                           |                            | 1.0                                    |                                                                                                    |                    | <i>.</i> ۹              | 🗴 🕆 🖈     |
| 😹 Banco Comafi - Empresas 🛛 🗙                                                                        |                                                                        |                                                           |                            | and the second second second           | And and a second second second second second second second second second second second second second second se                                                                                                    | A CARL STREET      | and the second party of |           |
| Archivo Edición Ver Favoritos He                                                                     | rramientas Ayuda                                                       |                                                           |                            |                                        |                                                                                                    |                    |                         |           |
| 🟠 🔻 🔝 👻 🖶 👻 Página 🕶 S                                                                               | eguridad 🔻 Herramientas                                                | - @- 🕫 🖗 🛍                                                |                            |                                        |                                                                                                    |                    |                         |           |
| BANCO CO                                                                                             | MAFI 🌒                                                                 | NOVEDAD:<br>Ahora en eBanking Empirealizar Transferencias | resas podrás<br>Inmediatas |                                        | Manual de Uso 🥹<br>Descargar 🔱<br>Generador de Archivos                                                                                                    | MACOFI S.R.L.      |                         |           |
|                                                                                                    |                                                                        |                                                           |                            |                                        | 0810-122-6622                                                                                                    | Cambiar<br>Empresa | Cambiar 🔞 Salir         | ]         |
| Consultae Transaccionee Admi                                                                         | nistración Dago a Drovee                                               | ndores Dago de Centicios                                  | Cohroc                     | Ouctodia de Chequer                    | Comercio Exterior                                                                                                    |                    | Notificacion            | es: 0 / 0 |
| Carga Consultas Autorización                                                                         |                                                                        |                                                           |                            | The second second second second second | The second second second second second second second second second second second second second second second se                                                                                                    |                    | Usted bene 0 a          | VI505     |
| Preparación de Solicitudes Nuevas                                                                    |                                                                        |                                                           |                            |                                        |                                                                                                    |                    |                         |           |
| Solicited de consideren de al Exteri<br>Nr.Operación:   Nr.Solicitud: 982 / Est                      | or   Datos complementario<br>ado: Ingresada                            | os de la solicitud                                        | _                          |                                        |                                                                                                    |                    |                         | ^         |
| Datos del beneficiario del exterior                                                                  |                                                                        |                                                           |                            |                                        |                                                                                                    |                    |                         |           |
| Tipo de beneficiario                                                                                 | 🔿 Persona Física 🔿 Perso                                               | ona Jurídica Debe seleccionar el 1                        | Tipo de beneficiari        | io del nuevo beneficiario              |                                                                                                    |                    |                         |           |
| Apellido y Nombre / Razon Social                                                                     | nuevo beneficiario                                                     | Deb                                                       | be informar el Apel        | llido y nombre o Razon social          | del                                                                                                    |                    |                         |           |
| Calle                                                                                                |                                                                        | Deb                                                       | be informar la Call        | e del nuevo beneficiario               |                                                                                                    |                    |                         |           |
| Número                                                                                               | Debe inform                                                            | mar el Numero del nuevo benefici                          | iario                      |                                        |                                                                                                    |                    |                         |           |
| Piso                                                                                                 |                                                                        |                                                           |                            |                                        |                                                                                                    |                    |                         |           |
| Depto                                                                                                |                                                                        |                                                           |                            |                                        |                                                                                                    |                    |                         | ~         |
| © 2008 Banco Comafi. Todos los derechos reserva<br>Banco Comafi recomienda la utilización del navega | ados. Política de privacidad   Mec<br>dor Microsoft® Internet Explorer | didas de Seguridad<br>r® versión 8.                       |                            |                                        |                                                                                                    | (                  | CertiSur 🚉 Vortan       |           |
|                                                                                                    |                                                                        |                                                           |                            |                                        |                                                                                                    |                    |                         | 💐 100% 🔻  |
|                                                                                                    |                                                                        |                                                           |                            |                                        |                                                                                                    |                    |                         |           |

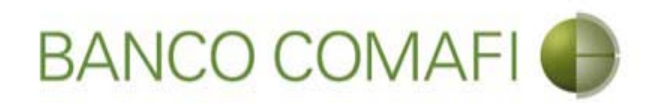

Tipo de Beneficiario: seleccione si es persona física o jurídica.

Apellido Nombre/Razón social: integrar el nombre del beneficiario.

**Calle**: coloque la calle del domicilio del beneficiario.

Número: coloque el número correspondiente al domicilio del beneficiario.

Piso y Depto: si no posee dejar en blanco.

Continúe hacia abajo.

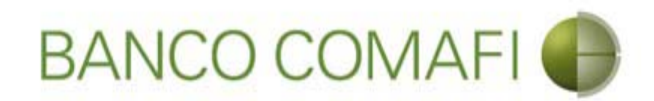

#### Una vez integrados continúe hacia abajo

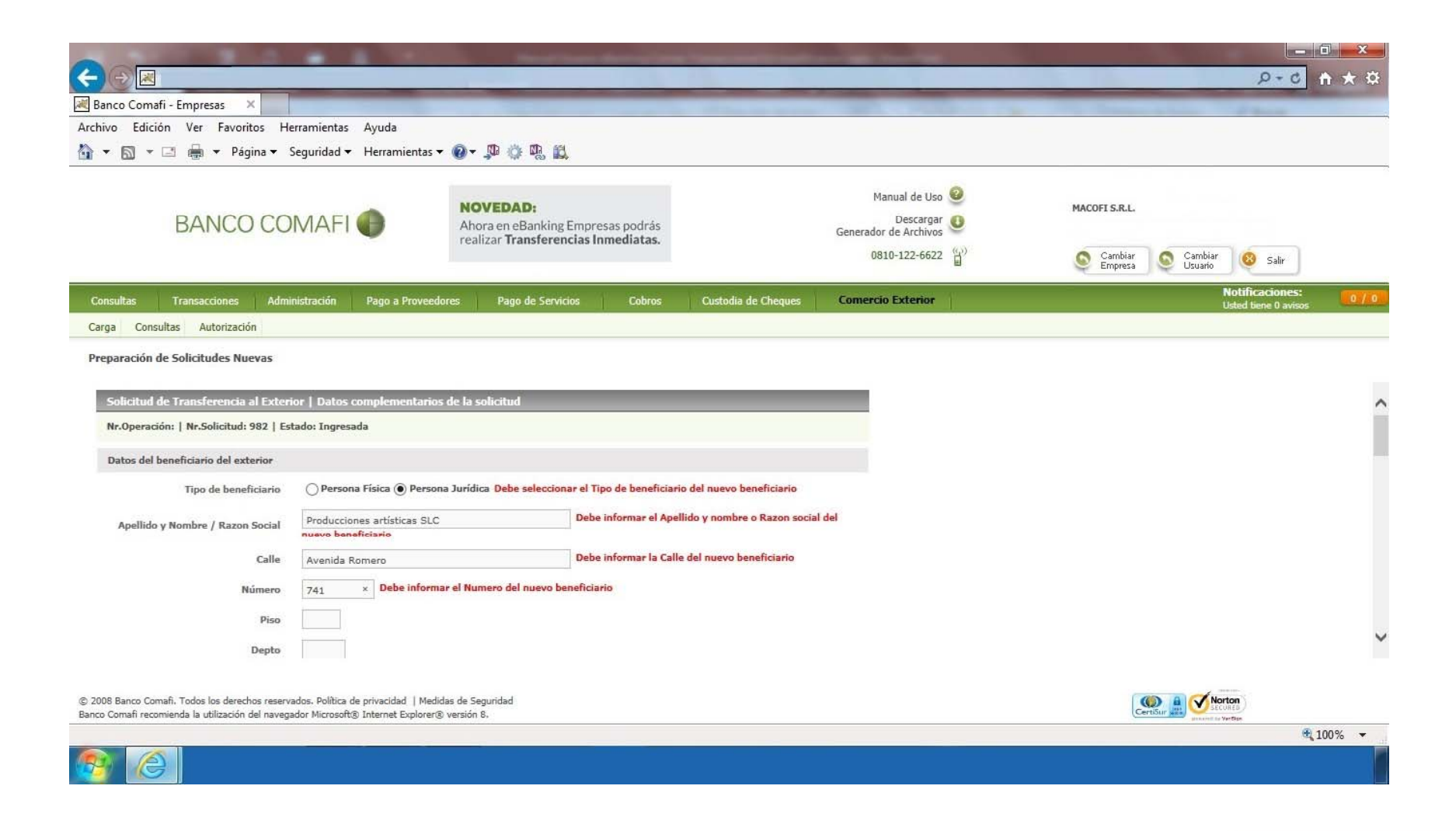

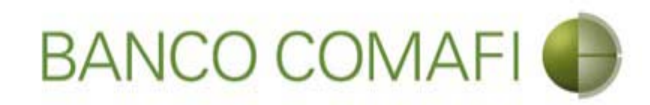

# Integre los datos requeridos

|                                                                                                    |                                                                                              |                                                                                      |                                                             |                                                         |                    | 2 0 100                                                                                                    |
|----------------------------------------------------------------------------------------------------|----------------------------------------------------------------------------------------------|--------------------------------------------------------------------------------------|-------------------------------------------------------------|---------------------------------------------------------|--------------------|----------------------------------------------------------------------------------------------------|
| Banco Comafi - Empresas X                                                                                                    |                                                                                              |                                                                                      |                                                             |                                                         |                    | A Real Property lies and                                                                                                    |
| chivo Edición Ver Favoritos He                                                                                                    | rramientas Ayuda                                                                             |                                                                                      |                                                             |                                                         |                    |                                                                                                    |
| 🔻 🖾 👻 🖷 🔻 Página 🕶 S                                                                                                    | eguridad 🔻 Herramientas 🔻 🛛                                                                  | Ø → \$# 10: #8 B\$                                                                   |                                                             |                                                         |                    |                                                                                                    |
| BANCO CO                                                                                                    | MAFI 🌒                                                                                       | NOVEDAD:<br>Ahora en eBanking Empresas podrás<br>realizar Transferencias Inmediatas. |                                                             | Manual de Uso 🥹<br>Descargar 🐠<br>Generador de Archivos | MACOFI S.R.L.      |                                                                                                    |
|                                                                                                    |                                                                                              |                                                                                      |                                                             | 0810-122-6622                                           | Cambiar<br>Empresa | Cambiar<br>Usuario 😣 Salir                                                                                                    |
| Consultas Transacciones Admir                                                                                                    | nistración Pago a Proveedore                                                                 | is Pago de Servicios Cobros                                                          | Custodia de Cheques                                         | Comercio Exterior                                       |                    | Notificaciones:<br>Usted tiene 0 avisos                                                                                                    |
| Carga Consultas Autorización                                                                                                    |                                                                                              |                                                                                      |                                                             |                                                         |                    |                                                                                                    |
| País<br>País residencia tributaria                                                                                                    | Seleccionar                                                                                  | Debe seleccionar el País de residencia tribu     Ø Oebe seleccionar el B:            | taria del nuevo beneficiario<br>anco del beneficiario       |                                                         |                    |                                                                                                    |
| Banco del beneficiario                                                                                                    | Delation                                                                                     | el Codigo SWIFT/ABA del banco del beneficiar                                         | rio                                                         |                                                         |                    |                                                                                                    |
| Código SWIFT/ABA                                                                                                    | Debe informat                                                                                |                                                                                      |                                                             |                                                         |                    |                                                                                                    |
| banco dei penenciano<br>Código SWIFT/ABA<br>Número de cuenta                                                                                                    | Vebe informar                                                                                | Debe informar el Número de cuenta y                                                  | /o el IBAN del beneficiario                                 |                                                         |                    |                                                                                                    |
| Banco del Denenciano<br>Código SWIFT/ABA<br>Número de cuenta<br>IBAN                                                                                                    | Uepe informar                                                                                | Debe informar el Número de cuenta y<br>Debe informar el IBAN y/o el Número           | /o el IBAN del beneficiario<br>de cuenta del beneficiario   |                                                         |                    |                                                                                                    |
| Banco del Denenciario<br>Código SWIFT/ABA<br>Número de cuenta<br>IBAN<br>Corresponsal del Bco. Beneficiario                                                                                                    | Seleccionar                                                                                  | Debe informar el Número de cuenta y<br>Debe informar el IBAN y/o el Número           | /o el IBAN del beneficiario<br>o de cuenta del beneficiario |                                                         |                    |                                                                                                    |
| Esanco del Denericiario<br>Código SWIFT/ABA<br>Número de cuenta<br>IBAN<br>Corresponsal del Bco. Beneficiario<br>2008 Banco Comafi. Todos los derechos reserva<br>co Comafi recomienda la utilización del navega | Seleccionar<br>dos. Política de privacidad   Medidas<br>dor Microsoft@ Internet Explorer@ ve | Debe informar el Número de cuenta y<br>Debe informar el IBAN y/o el Número           | /o el IBAN del beneficiario<br>o de cuenta del beneficiario |                                                         |                    | With the second second se |

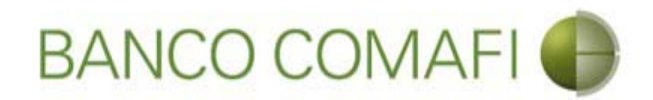

Código Postal: integre si lo posee, caso contrario dejar en blanco.

Localidad: seleccione la localidad del domicilio del Beneficiario, en caso de no encontrarla en el listado, seleccione el lápiz y escriba manualmente la misma .

**Banco del Beneficiario**: seleccione del listado del Banco del Beneficiario, en caso de no encontrarla en el listado, seleccione el lápiz y escriba manualmente el mismo.

Código SWIFT/ABA: corresponde al del banco del Beneficiario.

Número de cuenta: corresponde al número de cuenta del Beneficiario.

**IBAN**: colocarlo solo en caso de poseerlo. Es posible que no posea SWIFT ni número de cuenta pero sí posea IBAN, integrar solamente este.

**Corresponsal del Banco. Beneficiario**: puede o no poseer este dato. Si lo posee debe integrarlo de forma obligatoria. En caso de no encontrarlo en el listado, seleccione el lápiz y escriba manualmente el mismo.

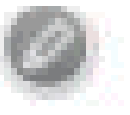

Código SWIFT/ABA: corresponde al del Banco Corresponsal.

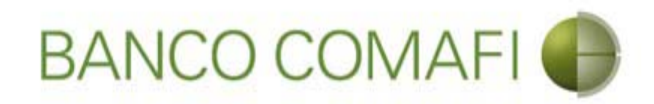

C C

### Una vez integrados continúe hacia abajo

| Construction of the first of the second of the second                                                        |                                                                                                    | -                                                                  | Statement Street                                                                     |                                  | and the state of the state of the state of the state of the state of the state of the state of the state of the  |                |                                         |
|----------------------------------------------------------------------------------------------------|----------------------------------------------------------------------------------------------------|--------------------------------------------------------------------|--------------------------------------------------------------------------------------|----------------------------------|----------------------------------------------------------------------------------------------------|----------------|-----------------------------------------|
| Broce Constit- Trajector     Achivic Edición Ver Frankinsko Hermanientas V Aude     Archivic Edición Ver Frankinsko Hermanientas V Aude     Archivic Edición Verses     Cidigo Portal 975     Localidad Egiptik / MADRID Verse Des estencioner I Lacalidad di naveo baseficiario     Pais Egiptika V Aude     Des estencioner I Lacalidad di naveo baseficiario     Baso di baseficiario     Baso di base Versey Verse Verse Verse Verse     Secondare Verse Verse Ver                                                         |                                                                                                    |                                                                    |                                                                                      | 1.                               |                                                                                                    |                | ¢★∱ ۵-۹                                 |
| Archive Edición Ver Reventions Herramientas Ayuda<br>Archive Edición Ver Reventions Herramientas Ayuda<br>Percention Percention Percenti                                               | 😹 Banco Comafi - Empresas 🛛 🗙 📉                                                                     |                                                                    |                                                                                      | and the second second            | and the second second second second second second second second second second second second second second second | And Address of | and Street                              |
| <ul> <li>     Note Date:     </li> <li>     Note Date:     </li> <li>     Note Date Date Date:     </li> <li>     Note Date:</li></ul>                                           | Archivo Edición Ver Favoritos He                                                                    | erramientas Ayuda                                                  |                                                                                      |                                  |                                                                                                    |                |                                         |
| ENCREMENTE NUMBER SPORTES SPORTS AND AND AND AND AND AND AND AND AND AND                                                                                                    | 🟠 🕶 🖾 👻 🖶 👻 Página 🕶 🗄                                                                              | Seguridad 🔻 Herramient                                             | as 🕶 🔞 🔻 💭 🌼 🖳 🛍                                                                     |                                  |                                                                                                    |                |                                         |
| Transacciones       Administración       Pago a Proveedores       Pago de Savicios       Cobros       Quatodia de Chaques       Comercio Extenior       Notificaciones:<br>Used Isene B avoos       O.7 0         Consultas       Autorización       Sarza       Consultas       Autorización       Consultas       Autorización       Consultas       Consultas       C                                                                                                    | BANCO CO                                                                                            | MAFI 🌘                                                             | NOVEDAD:<br>Ahora en eBanking Empresas podrás<br>realizar Transferencias Inmediatas. |                                  | Manual de Uso<br>Descargar 🕘<br>Generador de Archivos<br>0810-122-6622                                           | MACOFI S.R.L.  | Cambiar 🕴 salir                         |
| Consultas       Autorización         Preparación de Solicitudes Nuevas         Código Postal       5875         Localidad       España         País       España         País       Banco del baneficiario         Banco del baneficiario       Banco del baneficiario         Banco del baneficiario       Debe informar el Número de cuenta v/o el IBAN del baneficiario         IBAN       Eseconsonal el Minero de cuenta v/o el IBAN del baneficiario         Banco Consili. Todos los derechor resensas. Publica de privacidad   Meddas de Segundad         Banco Consil. Todos los derechor resens                                                                                                    | Consultas Transacciones Admi                                                                        | nistración Pago a Prov                                             | eedores Pago de Servicios Cobros                                                     | Custodia de Cheques              | Comercio Exterior                                                                                                |                | Notificaciones:<br>Usted tiene 0 avisos |
| Preparación de Solicitudes Nuevas                                                                                                    | Carga Consultas Autorización                                                                        |                                                                    |                                                                                      |                                  |                                                                                                    |                |                                         |
| Código Postal 5875<br>Localidad España / MADRID V O Debe seleccionar la Localidad del nuevo beneficiario<br>País España V<br>País residencia tributaria España V Debe seleccionar el País de residencia tributaria del nuevo beneficiario<br>Banco del beneficiario Banco Bilbao Vizcaya V O Debe seleccionar el Banco del beneficiario<br>Código SWIFT/ABA BBVAESMM Debe informar el Codigo SWIFT/ABA del banco del beneficiario<br>Número de cuenta Debe informar el Codigo SWIFT/ABA del banco del beneficiario<br>IBAN ESGE00190020951234567890 V Debe informar el BAN y/o el Número de cuenta del beneficiario<br>Corresponsal del Bco. Beneficiario Seleccionar<br>2 2008 Banco Comafi. Todos los derechos reservados. Púltica de privacidad   Medidas de Seguridad<br>Banco Endi / reconsela la utilización del navegador Microreis versión 5.<br>Corresponsal del Bco. Beneficiario Seleccionar<br>2 2008 Banco Comafi. Todos los derechos reservados. Púltica de privacidad   Medidas de Seguridad<br>Banco Zomafi. Todos los derechos reservados. Púltica de privacidad   Medidas de Seguridad<br>Banco Zomafi. Todos los derechos reservados. Púltica de privacidad   Medidas de Seguridad<br>Banco Zomafi. Todos los derechos reservados. Púltica de privacidad   Medidas de Seguridad<br>Banco Zomafi. Todos los derechos reservados. Púltica de privacidad   Medidas de Seguridad<br>Banco Zomafi. Todos los derechos reservados. Púltica de privacidad   Medidas de Seguridad<br>Banco Zomafi. Todos los derechos reservados. Púltica de privacidad   Medidas de Seguridad<br>Banco Zomafi. Todos los derechos reservados. Púltica de privacidad   Medidas de Seguridad<br>Banco Zomafi. Todos los derechos reservados. Púltica de privacidad   Medidas de Seguridad<br>Banco Zomafi. Todos los derechos reservados. Púltica de privacidad   Medidas de Seguridad<br>Banco Zomafi. Todos los derechos reservados. Púltica de privacidad   Medidas de Seguridad<br>Banco Zomafi. Todos los derechos reservados. Púltica de privacidad   Medidas de Seguridad<br>Banco Zomafi. Todos los derechos reservados. Púltica de privacidad   Medidas de Seguridad<br>Banco | Preparación de Solicitudes Nuevas                                                                   |                                                                    |                                                                                      |                                  |                                                                                                    |                |                                         |
|                                                                                                    | Código Postal<br>Localidad<br>País                                                                  | 5875<br>España / MADRID<br>España                                  | Debe seleccionar la L                                                                | .ocalidad del nuevo beneficiario | o                                                                                                    |                |                                         |
| Banco del beneficiario Banco Bilbao Vizcaya Debe seleccionar el Banco del beneficiario Código SWIFT/ABA BBVAESMM Debe informar el Codigo SWIFT/ABA del banco del beneficiario Número de cuenta Debe informar el Número de cuenta y/o el IBAN del beneficiario IBAN ES6600190020961224567890 × Debe informar el IBAN y/o el Número de cuenta del beneficiario Corresponsal del Bco. Beneficiario Seleccionar Ocomafi. Todos los derechos reservados. Política de privacidad   Medidas de Seguridad Banco Comafi. Todos los derechos reservados. Política de privacidad   Medidas de Seguridad Banco Comafi. Tod                                                   | Pais residencia tributana                                                                           | Espana                                                             |                                                                                      |                                  |                                                                                                    |                |                                         |
| Código SWIFT/ABA BBVAESMM Debe informar el Codigo SWIFT/ABA del banco del beneficiario          Número de cuenta       Debe informar el Número de cuenta y/o el IBAN del beneficiario         IBAN       ES6600190020961234567890 ×       Debe informar el IBAN y/o el Número de cuenta del beneficiario         Corresponsal del Bco. Beneficiario       Seleccionar                                                                                                    | Banco del beneficiario                                                                              | Banco Bilbao Vizcaya                                               | Debe seleccionar el B                                                                | anco del beneficiario            |                                                                                                    |                |                                         |
| Número de cuenta       Debe informar el Número de cuenta y/o el IBAN del beneficiario         IBAN       ES6600190020961234567890 ×       Debe informar el IBAN y/o el Número de cuenta del beneficiario         Corresponsal del Bco. Beneficiario       Seleccionar       Image: Corresponsal del Bco. Beneficiario         © 2008 Banco Comafi. Todos los derechos reservados. Política de privacidad   Medidas de Seguridad       Image: Corresponsal del navegador Microsoft® Internet Explorer® versión 8.                                                                                                    | Código SWIFT/ABA                                                                                    | BBVAESMM Debe in                                                   | formar el Codigo SWIFT/ABA del banco del beneficia                                   | rio                              |                                                                                                    |                |                                         |
| IBAN ES6600190020961234567890 × Debe informar el IBAN y/o el Número de cuenta del beneficiario Corresponsal del Bco. Beneficiario Seleccionar Ocomafi. Todos los derechos reservados. Política de privacidad   Medidas de Seguridad Banco Comafi. Todos los derechos reservados. Política de privacidad   Medidas de Seguridad Banco Comafi. Todos los derechos reservados. Política de privacidad Banco Comafi. Todos los derechos reservados. Política de privacidad Banco Comafi. Todos los derechos reservados. Política de privacidad Banco Comafi. Todos los derechos reservados. Política de privacidad                                                   | Número de cuenta                                                                                    |                                                                    | Debe informar el Número de cuenta y                                                  | y/o el IBAN del beneficiario     |                                                                                                    |                |                                         |
| Corresponsal del Bco. Beneficiario                                                                                                    | IBAN                                                                                                | ES66001900209612345                                                | 67890 × Debe informar el IBAN y/o el Número                                          | o de cuenta del beneficiario     |                                                                                                    |                |                                         |
| © 2008 Banco Comafi, Todos los derechos reservados. Política de privacidad   Medidas de Seguridad<br>Banco Comafi recomienda la utilización del navegador Microsoft® Internet Explorer® versión 8.                                                                                                    | Corresponsal del Bco. Beneficiario                                                                  | Seleccionar                                                        | <b>v</b> Ø                                                                           |                                  |                                                                                                    |                |                                         |
| © 2008 Banco Comañ. Todos los derechos reservados. Política de privacidad   Medidas de Seguridad<br>Banco Comañ recomienda la utilización del navegador Microsoft® Internet Explorer® versión 8.                                                                                                    |                                                                                                    | ¥i)                                                                |                                                                                      |                                  |                                                                                                    |                |                                         |
| € 100% <del>-</del>                                                                                                    | © 2008 Banco Comafi. Todos los derechos reserv<br>Banco Comafi recomienda la utilización del navega | ados. Política de privacidad   M<br>ador Microsoft® Internet Explo | Medidas de Seguridad<br>rer® versión 8.                                              |                                  |                                                                                                    | CertiSur       | Section                                 |
|                                                                                                    |                                                                                                    |                                                                    |                                                                                      |                                  |                                                                                                    |                | <b>a</b> 100% 👻                         |

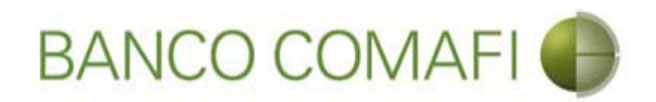

Integrar a cargo de quien se encuentran los gastos en el exterior, el campo obligatorio y aceptar la declaración.

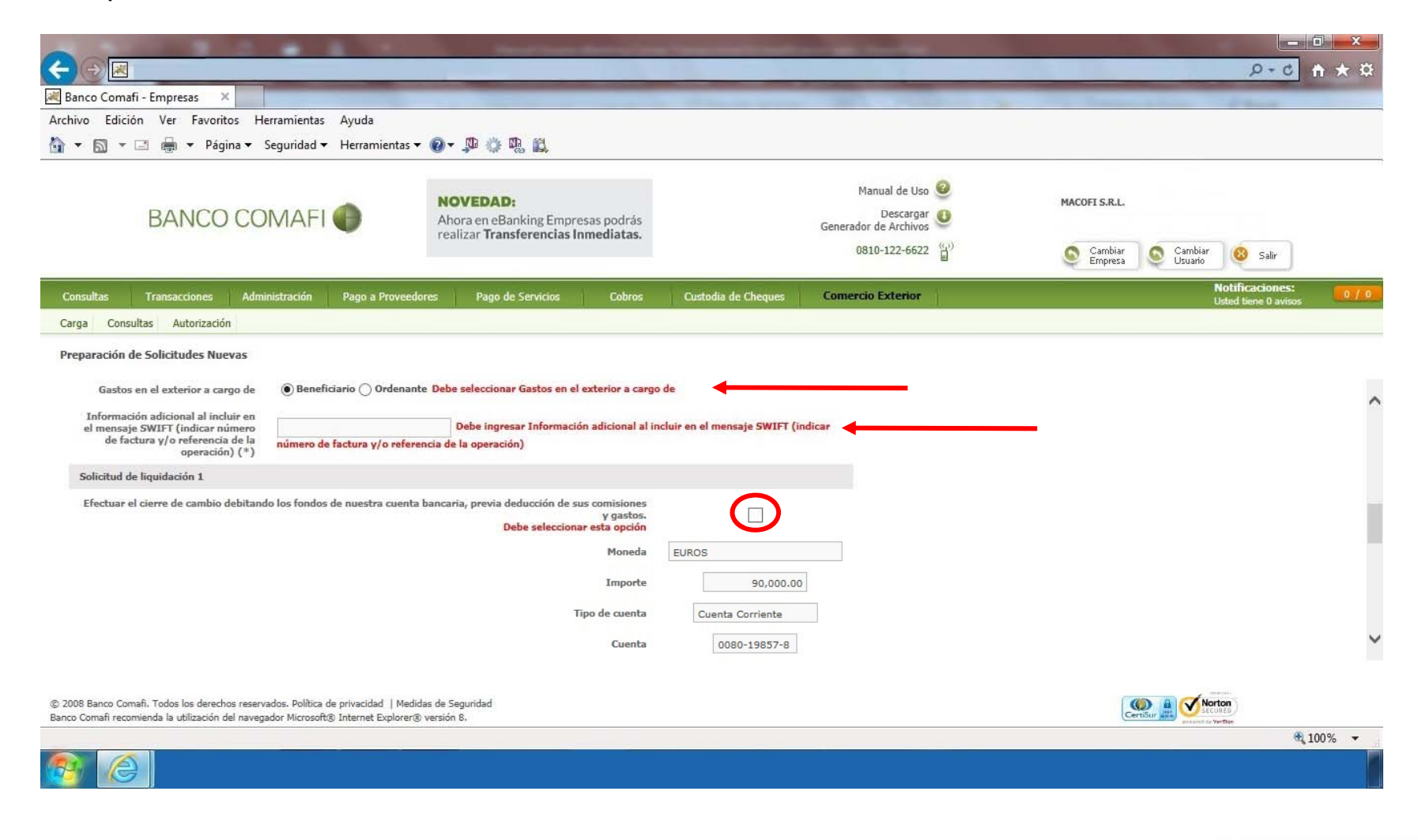

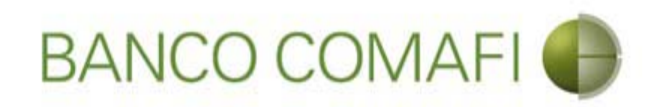

#### Gastos en el exterior:

Si selecciona a cargo del ordenante, se le cobrará una comisión adicional de USD 25 y el beneficiario debe recibir los fondos sin descuentos.

Si selecciona a cargo del beneficiario, el beneficiario puede recibir el monto con descuentos de comisiones por parte de los bancos intermediarios.

**Información a incluir en el mensaje SWIFT**: debe colocar el número de factura, contrato u otra información que identifique claramente la operación.

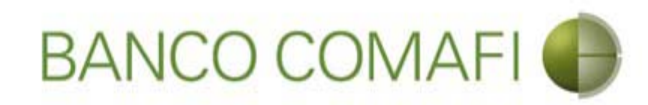

# Continúe hacia abajo

|                                                                                                    | Manufacture descention                                                                                                    | -                                      | Statement of the local division in which the local division is not the local division of the local division is not the local division of the local division of the local divisio |                      |                                         |       |
|----------------------------------------------------------------------------------------------------|----------------------------------------------------------------------------------------------------|----------------------------------------|----------------------------------------------------------------------------------------------------|----------------------|-----------------------------------------|-------|
|                                                                                                    |                                                                                                    | 1.0                                    |                                                                                                    |                      | D+0                                     | n * ¤ |
| Banco Comafi - Empresas X                                                                                                    |                                                                                                    | and the second second second           | and the second second                                                                                                    | and the first of the | A Barrier                               |       |
| Archivo Edición Ver Favoritos Herramientas Ayuda                                                                                                    | o m m                                                                                                    |                                        |                                                                                                    |                      |                                         |       |
| The seguridad   Herramientas                                                                                                    |                                                                                                    |                                        |                                                                                                    |                      |                                         | ;     |
| BANCO COMAFI 🌒                                                                                                    | NOVEDAD:<br>Ahora en eBanking Empresas podrás<br>realizar Transferencias Inmediatas.                                                                                           |                                        | Manual de Uso 🥹<br>Descargar 🕚<br>Generador de Archivos                                                                                                    | MACOFI S.R.L.        |                                         |       |
|                                                                                                    |                                                                                                    |                                        | 0810-122-6622                                                                                                    | S Cambiar S Cambiar  | Cambiar 🔞 Salir<br>Usuario              |       |
| Consultas Transacciones Administración Pago a Proveedore                                                                                                    | is Pago de Servicios Cobros                                                                                                    | Custodia de Cheques                    | Comercio Exterior                                                                                                    |                      | Notificaciones:<br>Usted tiene 0 avisos | 0/0   |
| Carga Consultas Autorización                                                                                                    |                                                                                                    |                                        |                                                                                                    |                      |                                         |       |
| Gastos en el exterior a cargo de<br>Información adicional al incluir en<br>el mensaje SWIFT (indicar número<br>de factura y/o referencia de la<br>operación) (*)<br>Solicitud de liquidación 1<br>Efectuar el cierre de cambio debitando los fondos de nuestra cuenta ba | Debe seleccionar Gastos en el exterior a cargo<br>Debe ingresar Información adicional al ir<br>ia de la operación)<br>ancaria, previa deducción de sus comisiones<br>y gastos. | o de<br>ncluir en el mensaje SWIFT (ir | ndicar                                                                                                    |                      |                                         | ^     |
|                                                                                                    | Debe seleccionar esta opcion<br>Moneda<br>Importe<br>Tipo de cuenta                                                                                                    | EUROS<br>90,000.00<br>Cuenta Corriente |                                                                                                    |                      |                                         |       |
| © 2008 Banco Comañ. Todos los derechos reservados. Política de privacidad   Medidas                                                                                                    | Cuenta<br>de Seguridad                                                                                                    | 0080-19857-8                           |                                                                                                    | ()                   | A Norton                                | ~     |
| Banco Comafi recomienda la utilización del navegador Microsoft® Internet Explorer® ve                                                                                                    | ersión 8,                                                                                                    |                                        |                                                                                                    | CertiSur             | annet to Vertice                        | 0000  |
|                                                                                                    |                                                                                                    |                                        |                                                                                                    |                      | a 1                                     | 00% 👻 |
|                                                                                                    |                                                                                                    |                                        |                                                                                                    |                      |                                         |       |

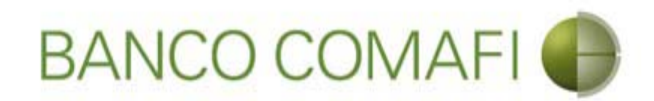

### Integre los datos impositivos de la operación - Ganancias

|                                                                                                    |                                                                       | Section Association                                 | Conception of the local division of the local division of the loca |                                                            |        |
|----------------------------------------------------------------------------------------------------|-----------------------------------------------------------------------|-----------------------------------------------------|----------------------------------------------------------------------------------------------------|------------------------------------------------------------|--------|
|                                                                                                    |                                                                       |                                                     |                                                                                                    | 5+0                                                        | 1 × \$ |
| Banco Comafi - Empresas X                                                                                                    | rramientar Avenda                                                     |                                                     | and the second second sec                                                                                                    | State Street Street                                        |        |
| Archivo Edición ver Pavontos Pie                                                                                                    | Seguridad <del>v</del> Herramienta                                    | s <b>v 🔞 v</b> 🕅 👸 🕅                                |                                                                                                    |                                                            |        |
|                                                                                                    | ,                                                                     |                                                     |                                                                                                    |                                                            |        |
| BANCO CO                                                                                                    | MAFI                                                                  | NOVEDAD:<br>Ahora en eBanking Empresas podrás       | Manual de Uso @<br>Descargar<br>Generador de Archivos                                                                                                    | MACOFI S.R.L.                                              |        |
|                                                                                                    |                                                                       | realizar fransferencias inmediatas.                 | 0810-122-6622                                                                                                    | ) <sup>1)</sup> Cambiar Salir<br>Empresa Cambiar (8) Salir |        |
| Consultas Transacciones Admi                                                                                                    | nistración Pago a Prove                                               | edores Pago de Servicios Cobros                     | Custodia de Cheques Comercio Exterior                                                                                                    | Notificaciones:<br>Udad liene 0 avisos                     | 0 / 0  |
| Carga Consultas Autorización                                                                                                    |                                                                       | 10. —V.                                             | 1                                                                                                    |                                                            |        |
| Prenaración de Solicitudes Nuevas                                                                                                    |                                                                       |                                                     |                                                                                                    |                                                            |        |
|                                                                                                    |                                                                       |                                                     |                                                                                                    |                                                            |        |
| Patro de La companya de la companya de la | Remesa alcanzada     Corresponde a Pago de                            | e dividendos no Alcanzados nor la retención previst | a o al artículo incorrorado a                                                                                                    |                                                            | ^      |
| Ganancias (*)                                                                                                    | continuación del 69 de la L<br>Remesa no alcanzada                    | LI.G.                                               | a en el artículo incorporado a                                                                                                    |                                                            |        |
| Tediana metine and al web as                                                                                                    |                                                                       |                                                     | c                                                                                                    |                                                            |        |
| corresponde                                                                                                    | selecciona 'Remesa no alc                                             | anzada' debe informar el 'Motivo'                   |                                                                                                    |                                                            |        |
| Código de Régimen                                                                                                    | Seleccionar                                                           | $\mathbf{>}$                                        |                                                                                                    |                                                            |        |
| Hemos practicado la retención<br>nosotros                                                                                                    |                                                                       |                                                     |                                                                                                    |                                                            | - 1    |
|                                                                                                    | ) Si (Consulte los Código                                             | os de Alícuota/Artículo/Inciso vigentes en AFIP, ac | cediendo a:                                                                                                    |                                                            |        |
| Convenio por doble imposición                                                                                                    | http://www.afip.gob.ar/s                                              | ire/ [^] -> Tablas del Sistema -> Tabla de Alicuota | is con CDL.)                                                                                                    |                                                            |        |
|                                                                                                    | () No                                                                 |                                                     |                                                                                                    |                                                            | ~      |
|                                                                                                    | (No aplica - Remesa n                                                 | o alcanzada)                                        |                                                                                                    |                                                            |        |
|                                                                                                    |                                                                       |                                                     |                                                                                                    |                                                            |        |
| © 2008 Banco Comati. Todos los derechos reserv.<br>Banco Comati recomienda la utilización del navegi                                                                                                    | ados. Politica de privacidad   Me<br>ador Microsoft® Internet Explore | edidas de Seguridad<br>er® versión 8.               |                                                                                                    | Certifian and Second                                       |        |
|                                                                                                    |                                                                       |                                                     |                                                                                                    | <b>B</b> 10                                                | 00% 👻  |
|                                                                                                    |                                                                       |                                                     |                                                                                                    |                                                            |        |

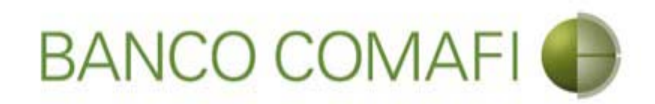

#### Integración Impuesto a las Ganancias

Seleccione si la operación se encuentra alcanzada, si corresponde al pago de dividendos no alcanzados o la misma no se encuentra alcanzada.

Si selecciona la primer opción (remeza alcanzada) debe continuar con la integración.

Si selecciona la última opción (no alcanzada) debe especificar el motivo debajo y no integrar otro campo.

#### Remesa alcanzada

Código de Régimen: Debe seleccione el código de régimen de retención.

**Hemos practicado la retención nosotros**: si ha realizado la retención puede seleccionar esta opción, debiendo aportar al Banco copia del certificado correspondiente, presentación y pago de la misma. Caso contrario el Banco practicará la retención indicada.

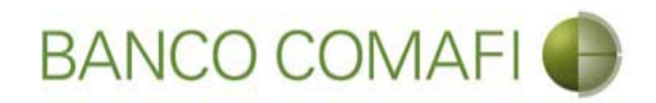

#### Integración Impuesto a las Ganancias

Convenio de doble imposición:

**Si**: la operación se encuentra alcanzada. El sistema determinará el código de alícuota correspondiente en base al régimen precedentemente integrado. Consulte el listado desde la página de AFIP <u>http://www.afip.gob.ar/sire/</u> donde encontrará un listado en Excel donde dependiendo el convenio y el régimen se indicará el código de retención como así la alícuota correspondiente a la misma.

**Si, alícuota 0**: cuando la operación se encuentra alcanzada por el convenio y la alícuota es "cero" dado que no se prevé códigos de alícuotas "0" en la tabla del SIRE.

**No**: cuando la operación está alcanzada por Ganancias pero no por convenio de doble imposición.

(No aplica – Remesa no gravada/exenta): cuando se seleccionó por error convenio de doble imposición.

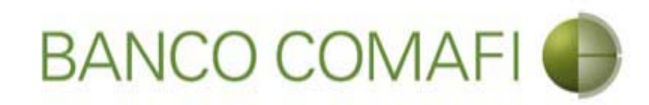

# Continuar hacia abajo

|                                                                                                    |                                                                         | Name and Address of Concession, Name of Street, or other                   | 6                                   |                                |                                                         |                    |                     |        |
|----------------------------------------------------------------------------------------------------|-------------------------------------------------------------------------|----------------------------------------------------------------------------|-------------------------------------|--------------------------------|---------------------------------------------------------|--------------------|---------------------|--------|
|                                                                                                    | _                                                                       |                                                                            |                                     | 1.00                           |                                                         |                    | D+C                 | ↑ ★ ¤  |
| 💐 Banco Comafi - Empresas 🛛 🗙                                                                      |                                                                         |                                                                            |                                     | and the second second          |                                                         | and the second     | A REAL PROPERTY AND |        |
| Archivo Edición Ver Favoritos Hi                                                                   | erramientas Ayuda                                                       | ര സ്.ഷ്.സ്. ബ                                                              |                                     |                                |                                                         |                    |                     |        |
| 😭 🔻 🖾 🐑 🖛 🔻 Pagina 🔻                                                                               | Seguridad 🔻 Herramientas                                                | • @• J= 0: 10 E                                                            |                                     |                                |                                                         |                    |                     |        |
| BANCO CC                                                                                           | MAFI 🌒                                                                  | NOVEDAD:<br>Ahora en eBanking Empre<br>realizar Transferencias In          | sas podrás<br>mediatas.             |                                | Manual de Uso 🥹<br>Descargar 😃<br>Generador de Archivos | MACOFI S.R.L.      |                     |        |
|                                                                                                    |                                                                         |                                                                            |                                     |                                | 0810-122-6622 ((,))                                     | Cambiar<br>Empresa | Salir Salir         |        |
| Consultas Transacciones Adm                                                                        | inistración Pago a Provee                                               | edores Pago de Servicios                                                   | Cobros                              | Custodia de Cheques            | Comercio Exterior                                       |                    | Notificaciones:     | 0/0    |
| Carga Consultas Autorización                                                                       |                                                                         |                                                                            | 1) - Carlos Mariana                 |                                |                                                         |                    | usteu dene o avisos |        |
| Deserve i fa da Calitata da Nueva                                                                  |                                                                         |                                                                            |                                     |                                |                                                         |                    |                     |        |
| Preparación de Soncicules Nuevas                                                                   |                                                                         |                                                                            |                                     |                                |                                                         |                    |                     |        |
|                                                                                                    | Remesa alcanzada                                                        |                                                                            |                                     |                                |                                                         |                    |                     | ~      |
| Retención de Impuesto a las<br>Ganancias (*)                                                       | Corresponde a Pago de continuación del 69 de la L. Remesa no alcanzada  | dividendos no Alcanzados por la re<br>.I.G.                                | tención previst                     | a en el artículo incorporado a |                                                         |                    |                     |        |
| Indique motivo por el cual no<br>corresponde                                                       | selecciona 'Remesa no alca                                              | nzada' debe informar el 'Motivo'                                           |                                     |                                | Si                                                      |                    |                     |        |
| Código de Régimen                                                                                  | 771 - RETRIBUCIONES PO                                                  | R SERVICIOS PERSONALES 🔽                                                   |                                     |                                |                                                         |                    |                     |        |
| Hemos practicado la retención<br>nosotros                                                          |                                                                         |                                                                            |                                     |                                |                                                         |                    |                     | - 1    |
|                                                                                                    | Si (Consulte los Código<br>http://www.afip.oob.ar/si                    | s de Alícuota/Artículo/Inciso vigen<br>re/ [^] -> Tablas del Sistema -> Ta | tes en AFIP, aco<br>bla de Alícuota | cediendo a:<br>s con CDL)      |                                                         |                    |                     |        |
| Convenio por doble imposición                                                                      | ⊖ Si, alícuota 0                                                        |                                                                            |                                     |                                |                                                         |                    |                     |        |
|                                                                                                    | O No                                                                    | aleanada)                                                                  |                                     |                                |                                                         |                    |                     | ~      |
|                                                                                                    | O (no aprica - Meniesa no                                               | alcalizadaj                                                                |                                     |                                |                                                         |                    |                     |        |
|                                                                                                    |                                                                         |                                                                            |                                     |                                |                                                         |                    |                     |        |
| © 2008 Banco Comafi. Todos los derechos reserv<br>Banco Comafi recomienda la utilización del naveg | vados. Política de privacidad   Me<br>ador Microsoft® Internet Explorer | didas de Seguridad<br>r® versión 8,                                        |                                     |                                |                                                         | Cert               | Norton<br>SECURED   |        |
|                                                                                                    |                                                                         |                                                                            |                                     |                                |                                                         |                    | e,                  | 100% 👻 |
| <u>e</u>                                                                                           |                                                                         |                                                                            |                                     |                                |                                                         |                    |                     |        |

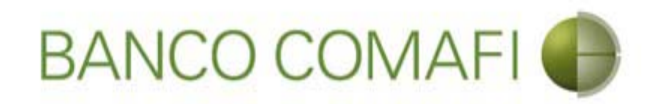

#### Integración Impuesto a las Ganancias

Acrecentamiento

Si: el Beneficiario del exterior recibirá el monto sin retenciones. La retención la soportará el ordenante como un mayor costo.

**No**: el Beneficiario del exterior recibirá él monto neto de retenciones. Si ha indicado esta opción, en la primer página tanto el importe de la transferencia como el del concepto o la sumatoria de ellos debe ser neto de la retención a practicar

(No aplica – Remesa no gravada/exenta): Permite desactivar el Radio button cuando se ha seleccionado que la operación no estaba gravada y se activó la indicación de que no corresponde acrecentamiento por error.

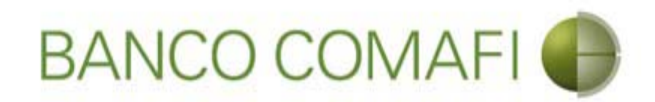

#### Integración Impuesto al Valor Agregado (IVA)

**Transferencia no alcanzada por el I.V.A**.: tildar cuando la misma no se encuentre alcanzada.

Transferencia alcanzada por el I.V.A. el cual ya ha sido tributado y se aporta comprobante de pago: tildar si la operación se encuentra alcanzada y se ha realizado la percepción. Deben aportar el comprobante de la misma junto con su presentación y pago.

**250 – Transferencia alcanzada por el I.V.A., a tributar**: tildar si corresponde y el Banco practicará la percepción.

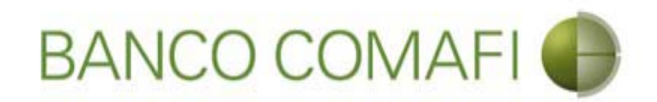

Culmine con la integración de Ganancias e I.V.A. y haga clic en "Siguiente"

|                                                                                                    |                                                                                                    | No. of Concession, Name                                                                                   | A TANK DOOR TO A TANK       | and the second second se |                                                            |                                         |
|----------------------------------------------------------------------------------------------------|----------------------------------------------------------------------------------------------------|----------------------------------------------------------------------------------------------------|-----------------------------|----------------------------------------------------------------------------------------------------|------------------------------------------------------------|-----------------------------------------|
|                                                                                                    |                                                                                                    |                                                                                                    |                             |                                                                                                    |                                                            | Ø+0 A ★ ₩                               |
| 😹 Banco Comafi - Empresas 🛛 🗙                                                                          |                                                                                                    |                                                                                                    | the statement of the second | and the second second second second second second second second second second second second second second second                                                                                                    | and the Deservation                                        | A Dest                                  |
| Archivo Edición Ver Favoritos Her                                                                      | rramientas Ayuda                                                                                                    |                                                                                                    |                             |                                                                                                    |                                                            |                                         |
| 🟠 🔻 🖾 👻 🚔 🗮 🕈 Página 🔻 Se                                                                              | eguridad 👻 Herramientas 👻                                                                                           | 🔞 – 💭 🌐 🖏 🛍                                                                                               |                             |                                                                                                    |                                                            |                                         |
| BANCO COM                                                                                              | MAFI 🍈                                                                                                    | NOVEDAD:<br>Ahora en eBanking Empresas podrás<br>realizar Transferencias Inmediatas.                      |                             | Manual de Uso 🥹<br>Descargar 🔮<br>Generador de Archivos<br>0810-122-6622 🍟                                                                                                    | MACOFI S.R.L.<br>S Cambiar<br>Empresa S Cambiar<br>Usuario | 8 Salir                                 |
| Consultas Transacciones Admini                                                                         | istración Pago a Proveedo                                                                                           | res Pago de Servicios Cobros                                                                              | Custodia de Cheques         | Comercio Exterior                                                                                                    |                                                            | Notificaciones:<br>Usted tiene 0 avisos |
| Carga Consultas Autorización                                                                           |                                                                                                    |                                                                                                    |                             |                                                                                                    |                                                            |                                         |
| Propagatión do Solicitudos Nuovas                                                                      |                                                                                                    |                                                                                                    |                             |                                                                                                    |                                                            |                                         |
| Preparación de Soncicules Nuevas                                                                       |                                                                                                    |                                                                                                    |                             |                                                                                                    |                                                            |                                         |
|                                                                                                    | ○ No<br>○ (No aplica - Remesa no al                                                                                 | canzada)                                                                                                  |                             |                                                                                                    |                                                            | ^                                       |
| Acrecentamiento                                                                                        | <ul> <li>○ Si</li> <li>● No</li> <li>○ (No aplica - Remesa no al</li> </ul>                                         | canzada)                                                                                                  |                             |                                                                                                    |                                                            |                                         |
| Datos impositivos de la operación - I.V.                                                               | А.                                                                                                    |                                                                                                    |                             |                                                                                                    |                                                            |                                         |
| 767 - Impuesto al valor agregado<br>(*)                                                                | <ul> <li>Transferencia no alcanzad<br/>Transferencia alcanzada p<br/>250 - Transferencia alcan:         </li> </ul> | la por el I.V.A.<br>sor el I.V.A. el cual ya ha sido tributado y se ap<br>zada por el I.V.A., a tributar. | orta comprobante de pago.   |                                                                                                    |                                                            |                                         |
| 0                                                                                                    |                                                                                                    | C Anterior Guarda                                                                                         | ar 🔇 Anular 🧔 S             | iguiente                                                                                                    |                                                            |                                         |
| 🥣 Los campos marcados con (*) son de                                                                   | e caracter obligatorio.                                                                                             |                                                                                                    |                             |                                                                                                    |                                                            |                                         |
| © 2008 Banco Comafi. Todos los derechos reservad<br>Banco Comafi recomienda la utilización del navegad | dos. Política de privacidad   Medid<br>dor Microsoft® Internet Explorer®                                            | as de Seguridad<br>versión 8.                                                                             |                             |                                                                                                    |                                                            | verten                                  |
| <b>B</b>                                                                                               |                                                                                                    |                                                                                                    |                             |                                                                                                    |                                                            | æ,100% ♥                                |

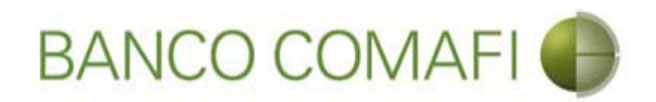

El sistema ya traerá integrados los datos de la retención de Ganancias, debiendo indicar solamente la base de cálculo.

| A REAL PROPERTY AND A                            |                                |                                                                                      |                     |                                                                                                    |                       |                                         |       |
|--------------------------------------------------|--------------------------------|--------------------------------------------------------------------------------------|---------------------|----------------------------------------------------------------------------------------------------|-----------------------|-----------------------------------------|-------|
|                                                  |                                |                                                                                      |                     |                                                                                                    |                       | D+0                                     | h ★ ☆ |
| 😹 Banco Comafi - Empresas 🛛 🗙                    |                                |                                                                                      |                     | And the second second second second second second second second second second second second second second second | And the second second |                                         |       |
| Archivo Edición Ver Favoritos H                  | erramientas Ayuda              |                                                                                      |                     |                                                                                                    |                       |                                         |       |
| 🟠 🔻 🖾 🔹 🚔 🔻 Página 🕶                             | Seguridad 🔻 Herramienta        | as 🕶 🕢 🔻 💭 🌼 🖏 🛍                                                                     |                     |                                                                                                    |                       |                                         |       |
| BANCO CO                                         | MAFI 🌒                         | NOVEDAD:<br>Ahora en eBanking Empresas podrás<br>realizar Transferencias Inmediatas. |                     | Manual de Uso 🥹<br>Descargar 🔮<br>Generador de Archivos 🗳<br>0810-122-6622 🍟                                     | MACOFI S.R.L.         | 8 Salir                                 |       |
| Consultas Transacciones Adm                      | inistración Pago a Prov        | eedores Pago de Servicios Cobros                                                     | Custodia de Cheques | Comercio Exterior                                                                                                |                       | Notificaciones:<br>Usted tiene 0 avisos | 0 / 0 |
| Carga Consultas Autorización                     |                                |                                                                                      |                     |                                                                                                    |                       |                                         |       |
| Solicitudes en Preparación / Salvables           | 5                              |                                                                                      |                     |                                                                                                    |                       |                                         |       |
|                                                  |                                |                                                                                      |                     |                                                                                                    |                       |                                         |       |
| Datos impositivos de la operación - G            | anancias                       |                                                                                      |                     |                                                                                                    |                       |                                         | ~     |
| CUIT del país del retenido Nº                    | 55000004102                    |                                                                                      |                     |                                                                                                    |                       |                                         |       |
| Cod. alícuota CDI                                | Nº:207 (10.00000%) No          | orma:26918 Articulo:17 Inciso 🔽                                                      |                     |                                                                                                    |                       |                                         |       |
| Norma CDI                                        | 26918                          |                                                                                      |                     |                                                                                                    |                       |                                         |       |
| Pais CDT                                         | 410                            |                                                                                      |                     |                                                                                                    |                       |                                         |       |
| Articulo CDT                                     | 47                             |                                                                                      |                     |                                                                                                    |                       |                                         |       |
| Articulo CD1                                     | 17                             |                                                                                      |                     |                                                                                                    |                       |                                         |       |
| Inciso CDI                                       | 1                              |                                                                                      |                     |                                                                                                    |                       |                                         |       |
| Tasa de retención aplicada %                     | 10.00000                       |                                                                                      |                     |                                                                                                    |                       |                                         |       |
| Base de calculo                                  | Sis                            | selecciona 'Remesa alcanzada' debe informar 'Base                                    | e de cálculo'       |                                                                                                    |                       |                                         | ~     |
|                                                  |                                |                                                                                      |                     |                                                                                                    |                       |                                         |       |
| @ 2008 Bases Course Today los devedos seren      | ndan Dalàina da animatidad   N | Indidas da Camadad                                                                   |                     |                                                                                                    |                       |                                         |       |
| Banco Comafi recomienda la utilización del naveg | ador Microsoft® Internet Explo | rer® versión 8.                                                                      |                     |                                                                                                    | CertiSur 🔐 💟 SEC      | URED Verflan                            |       |
|                                                  |                                |                                                                                      |                     |                                                                                                    |                       | <b>a</b> 10                             | 00% 👻 |
|                                                  |                                |                                                                                      |                     |                                                                                                    |                       |                                         |       |

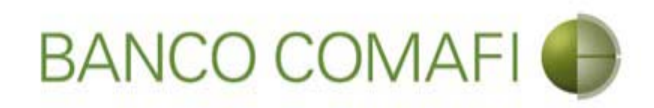

#### Retención de Ganancias

El monto de la retención se calculará de forma automática una vez que se seleccione "Guardar" o "Siguiente".

Si ha seleccionado que corresponde convenio de doble imposición y aplica alícuota "cero"; deberá integrar el artículo y el inciso de forma manual.

#### Impuesto al Valor Agregado

Misma situación que la precedente respecto Ganancias.

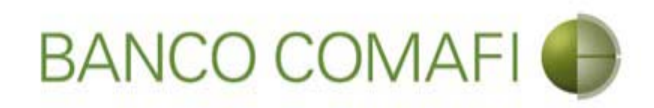

#### Retención de Ganancias

Si ha seleccionado que corresponde al pago de dividendos no alcanzados por el impuesto en la siguiente página solicitará que acepte la declaración jurada correspondiente.

Remesa alcanzada

Retención de Impuesto a las Ganancias (\*)  Corresponde a Pago de dividendos no Alcanzados por la retención prevista en el artículo incorporado a continuación del 69 de la L.I.G.
 Remesa no alcanzada

Datos impositivos de la operación - Ganancias

Con carácter de declaración jurada, dejo/amos constancia que la presente operación, no ha sido transferida a través de otra entidad ni corresponde retención prevista en el artículo incorporado a continuación del 69 de la Ley del Impuesto a las Ganancias Debe aceptar esta declaracion jurada

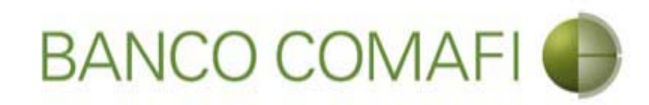

# Continúe hacia abajo

|                                                                                                    |                                                                     | Statement Street                                                              | And the second second     | State of the local division of the local division of the local div | State of the second second sec |                      | ×   |
|----------------------------------------------------------------------------------------------------|---------------------------------------------------------------------|-------------------------------------------------------------------------------|---------------------------|----------------------------------------------------------------------------------------------------|----------------------------------------------------------------------------------------------------|----------------------|-----|
|                                                                                                    |                                                                     |                                                                               |                           |                                                                                                    |                                                                                                    | £ 5+Q                | * * |
| 😹 Banco Comafi - Empresas 🛛 🗙                                                                      |                                                                     |                                                                               |                           | And the second second                                                                                                    |                                                                                                    | - A Barrow           |     |
| Archivo Edición Ver Favoritos H                                                                    | erramientas Ayuda                                                   | And the statement of the                                                      |                           |                                                                                                    |                                                                                                    |                      |     |
| 🟠 🔻 🔝 👻 🚔 🗮 Página 🔻                                                                               | Seguridad 🔻 Herramienta                                             | as 🕶 🔞 🕈 💭 🍈 🖳 🛄                                                              |                           |                                                                                                    |                                                                                                    |                      |     |
| BANCO CC                                                                                           | MAFI 🌒                                                              | NOVEDAD:<br>Ahora en eBanking Empresas por<br>realizar Transferencias Inmedia | drás<br>tas.              | Manual de Uso 🥹<br>Descargar 🔱<br>Generador de Archivos                                                                                                    | MACOFI S.R.L.                                                                                                    |                      |     |
|                                                                                                    |                                                                     |                                                                               |                           | 0810-122-6622                                                                                                    | Cambiar<br>Empresa                                                                                                    | Salir 🕺 🔕 Salir      |     |
| Consultae Transaccionee Adm                                                                        | inistración Dago a Drovu                                            | andoras Dano de Semirios De                                                   | obroc Ouctodia da Chequer | Comercio Exterior                                                                                                    |                                                                                                    | Notificaciones:      | 0/0 |
| Consultas Intersection                                                                             | anadución rugo a ritori                                             | easter augura surviva                                                         | custome de circiques      |                                                                                                    |                                                                                                    | Usted tiene 0 avisos |     |
| Chilled a ser Davara si (a / Cababb                                                                | _                                                                   |                                                                               |                           |                                                                                                    |                                                                                                    |                      |     |
| Solicitudes en Preparación / Salvable                                                              | 5                                                                   |                                                                               |                           |                                                                                                    |                                                                                                    |                      |     |
| Cod. alícuota CDI                                                                                  | Nº:207 (10.00000%) No                                               | orma:26918 Articulo:17 Inciso 🔽                                               |                           |                                                                                                    |                                                                                                    |                      | ~   |
| Norma CDI                                                                                          | 26918                                                               |                                                                               |                           |                                                                                                    |                                                                                                    |                      |     |
| Pais CDI                                                                                           | 410                                                                 |                                                                               |                           |                                                                                                    |                                                                                                    |                      | - 1 |
| Articulo CDI                                                                                       | 17                                                                  |                                                                               |                           |                                                                                                    |                                                                                                    |                      |     |
| Inciso CDI                                                                                         | 1                                                                   |                                                                               |                           |                                                                                                    |                                                                                                    |                      |     |
| Tasa de retención aplicada %                                                                       | 10.00000                                                            |                                                                               |                           |                                                                                                    |                                                                                                    |                      |     |
| Base de calculo                                                                                    | 10,000.00 Sis                                                       | elecciona 'Remesa alcanzada' debe informa                                     | 'Base de cálculo'         |                                                                                                    |                                                                                                    |                      |     |
| Divisa                                                                                             | EUR - EUROS                                                         |                                                                               |                           |                                                                                                    |                                                                                                    |                      |     |
| Monto de la retención en divisa                                                                    | 0.00                                                                |                                                                               |                           |                                                                                                    |                                                                                                    |                      | ~   |
|                                                                                                    |                                                                     |                                                                               |                           |                                                                                                    |                                                                                                    |                      |     |
|                                                                                                    |                                                                     |                                                                               |                           |                                                                                                    |                                                                                                    | 200.00.              |     |
| © 2008 Banco Comafi. Todos los derechos reserv<br>Banco Comafi recomienda la utilización del naveg | ados. Política de privacidad   M<br>ador Microsoft® Internet Explor | ledidas de Seguridad<br>rer® versión 8.                                       |                           |                                                                                                    | Certis                                                                                                    | Norton<br>SECURED    |     |
|                                                                                                    |                                                                     |                                                                               |                           |                                                                                                    |                                                                                                    | <b>100</b>           | % 🔻 |
|                                                                                                    |                                                                     |                                                                               |                           |                                                                                                    |                                                                                                    |                      |     |

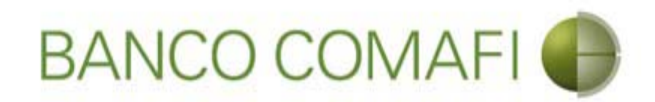

# Debe tildar todas las declaraciones y continuar hacia abajo

|                                                                                                    | Name Transactions                                                                                                    | The second division of the second division of the second division of | and the second second second second second second second second second second second second second second second |                                 |                 |
|----------------------------------------------------------------------------------------------------|----------------------------------------------------------------------------------------------------|----------------------------------------------------------------------------------------------------|----------------------------------------------------------------------------------------------------|---------------------------------|-----------------|
|                                                                                                    |                                                                                                    |                                                                                                    |                                                                                                    |                                 | ₽-0 A ★ Ø       |
| 😹 Banco Comafi - Empresas 🛛 🗙                                                                                                    |                                                                                                    |                                                                                                    |                                                                                                    | And the Street Street of Street |                 |
| Archivo Edición Ver Favoritos Herramientas Ayuda                                                                                                    |                                                                                                    |                                                                                                    |                                                                                                    |                                 |                 |
| 🏠 🔻 🖾 👻 📇 🗮 🔻 Página 🔻 Seguridad 🕶 Herramientas                                                                                                    | • 🚱 • 💭 🔅 🖳 🕄                                                                                                    |                                                                                                    |                                                                                                    |                                 |                 |
| BANCO COMAFI                                                                                                    | NOVEDAD:<br>Ahora en eBanking Empresas podrás<br>realizar Transferencias Inmediatas.                                                                                                    |                                                                                                    | Manual de Uso<br>Descargar<br>Generador de Archivos<br>0810-122-6622 (                                           | MACOFI S.R.L.                   | 8 Salir         |
| Consultas Transacciones Administración Pago a Provee                                                                                                    | dores Pago de Servicios Cobros                                                                                                    | Custodia de Cheques                                                                                                    | Comercio Exterior                                                                                                | Noti                            | ficaciones:     |
| Caroa Consultas Autorización                                                                                                    |                                                                                                    | Local Contraction of the                                                                                                    |                                                                                                    | Ustec                           | i dene o avisos |
| Solicitudes en Preparación / Salvables<br>Condiciones / Declaramos bajo juramento que<br>La transferencia solicitada no ha sido canalizada ni se cursará a tra<br>Los fondos utilizados en la adquisición de la dir                                                                                                    | avés de ningún otro medio, encontrándose la misma<br>γ pendiente de pago en nues<br>Debe aceptar esta declaraα<br>visa surgen del giro normal de la empresa / nuestra<br>Debe aceptar esta declaraα                                                                                                    | registrada<br>tros libros.<br>cion jurada<br>propiedad.<br>cion jurada                                                                                                    |                                                                                                    |                                 | ^               |
| Asumimos el compromiso de mantener indemne al Banco por o<br>documentacio<br>Tomo/amos conocimiento que Banco Comafi se encuen<br>cumplimiento a las normas aplicables, incluyendo, sin limitaci<br>financiación del terrorismo (incluyendo la Ley Nº 25.246, tal com<br>Nº 26.119, la Ley Nº 26.268 y la Ley Nº 26.683) y aquellas nor<br>(AFIP), por el Banco Central de la F | ualquier consecuencia que pudiera resultar de la fal<br>ón presentada y/o de lo declarado en los párrafos pr<br>Debe aceptar esta declara<br>tra facultado a requerir toda la información necesar<br>ón, las normas en materia de prevención del lavado<br>o fuera modificada posteriormente por la Ley N° 26.<br>rmas emitidas por Administración Federal de Ingress<br>tepública Argentina y por la Unidad de Información<br>Debe aceptar esta declarad | sedad de la<br>secon jurada<br>ia para dar<br>de dinero y<br>087, la Ley<br>087, la Ley<br>SP úblicos<br>Financiera.<br>cion jurada                                                                                                    |                                                                                                    |                                 |                 |
| Observaciones                                                                                                    |                                                                                                    |                                                                                                    |                                                                                                    |                                 | ~               |
| © 2008 Banco Comaĥ. Todos los derechos reservados. Política de privacidad   Med Banco Comaĥ recomienda la utilización del navegador Microsoft® Internet Explorer                                                                                                    | lidas de Seguridad<br>® versión 8.                                                                                                    |                                                                                                    | *                                                                                                    | Certisur 20 Victoria            |                 |
|                                                                                                    |                                                                                                    |                                                                                                    |                                                                                                    |                                 | <b>a</b> 100% - |
| 🔊 🉆                                                                                                    |                                                                                                    |                                                                                                    |                                                                                                    |                                 |                 |

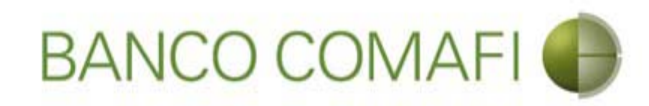

# Haga clic en "Siguiente"

| 0                        |                                                               |                                                                                                    |                                                                                                    |                                                                                                    | Street Server                                                                                                    | distant in the                                                                                                    | The second second second                                                                                                    | and the second second                                                      |              |                                      | - 0 ×    |
|--------------------------|---------------------------------------------------------------|----------------------------------------------------------------------------------------------------|----------------------------------------------------------------------------------------------------|----------------------------------------------------------------------------------------------------|----------------------------------------------------------------------------------------------------|----------------------------------------------------------------------------------------------------|----------------------------------------------------------------------------------------------------|----------------------------------------------------------------------------|--------------|--------------------------------------|----------|
|                          | ×                                                             |                                                                                                    |                                                                                                    |                                                                                                    |                                                                                                    |                                                                                                    | 1.0                                                                                                    |                                                                            |              | P+                                   | C 🕆 🖈 🕸  |
| 😹 Banco                  | Comafi -                                                      | Empresas ×                                                                                                    |                                                                                                    |                                                                                                    |                                                                                                    |                                                                                                    | A CONTRACTOR OF A CONTRACTOR                                                                                                    | and the second second                                                      |              | A Real Proves                        |          |
| Archivo                  | Edición                                                       | Ver Favorit                                                                                                    | os Herramientas                                                                                                    | Ayuda                                                                                                    |                                                                                                    |                                                                                                    |                                                                                                    |                                                                            |              |                                      |          |
| <b>ⓑ</b> ▼ 6             | 2 - 2                                                         | 🗋 🖷 🔻 Pági                                                                                                    | ina 🔻 Seguridad 🔻                                                                                                    | <ul> <li>Herramientas </li> </ul>                                                                                                    | 0 - "¤ († ¤. 11.                                                                                                    |                                                                                                    |                                                                                                    |                                                                            |              |                                      |          |
|                          | I)                                                            | BANCO                                                                                                    | COMAFI                                                                                                    | •                                                                                                    | NOVEDAD:<br>Ahora en eBanking Empre<br>realizar Transferencias Ir                                                                                                    | esas podrás<br>I <b>mediatas.</b>                                                                                                    |                                                                                                    | Manual de Uso 🥹<br>Descargar 🤩<br>Generador de Archivos<br>0810-122-6622 🍟 | MACOFI S.R.I | r Sambiar 8 Salir<br>Usuario 8 Salir |          |
| Consult                  | as 1                                                          | Transacciones                                                                                                    | Administración                                                                                                    | Pago a Proveedor                                                                                                    | es Pago de Servicios                                                                                                    | Cobros                                                                                                    | Custodia de Cheques                                                                                                    | Comercio Exterior                                                          |              | Notificacion<br>Usted tiene 0 a      | es: 0/0  |
| Carga                    | Consulta                                                      | s Autorizació                                                                                                    | n                                                                                                    |                                                                                                    |                                                                                                    |                                                                                                    |                                                                                                    |                                                                            |              |                                      |          |
| Solicitu                 | des en Pr<br>Asumimo<br>T<br>cumplim<br>nanciación<br>Nº 26.1 | reparación / Sa<br>os el compromiso<br>Tomo/amos cono<br>liento a las norm<br>n del terrorismo<br>19, la Ley Nº 26.<br>s | alvables<br>o de mantener inden<br>ocimiento que Banco<br>tas aplicables, incluy<br>(incluyendo la Ley N<br>268 y la Ley N° 26.6<br>(AFIP), por el Ba | nne al Banco por cual<br>documentación<br>o Comafi se encuentra<br>yendo, sin limitación,<br>9° 25.246, tal como fi<br>583) y aquellas norma<br>nco Central de la Rep | quier consecuencia que pudier<br>presentada y/o de lo declarado<br>Debe aco<br>facultado a requerir toda la ini<br>las normas en materia de prev<br>uera modificada posteriorment<br>is emitidas por Administración<br>ública Argentina y por la Unida<br>Debe aco | a resultar de la f<br>en los párrafos<br>eptar esta decla<br>formación neces<br>ención del lavad<br>e por la Ley N° 2<br>Federal de Ingr<br>de Informació<br>eptar esta decla | falsedad de la<br>precedentes.<br>Iracion jurada<br>saria para dar<br>lo de dinero y<br>26.087, la Ley<br>esos Públicos<br>in Financiera.<br>racion jurada |                                                                            |              |                                      | ^        |
|                          |                                                               | Observaci                                                                                                    | ones                                                                                                    |                                                                                                    | C Anterior                                                                                                    | (D) Guardar                                                                                                    | · 🛞 Anular 🌔 S                                                                                                    | iguiente                                                                   |              |                                      | - 1      |
| O Lo                     | os campos                                                     | : marcados con (                                                                                                    | (*) son de caracter (                                                                                                    | obligatorio.                                                                                                    |                                                                                                    |                                                                                                    |                                                                                                    |                                                                            |              |                                      | ~        |
| © 2008 Bar<br>Banco Comi | nco Comafi.<br>afi recomie                                    | . Todos los derech<br>nda la utilización d                                                                               | os reservados. Política<br>lel navegador Microsoft                                                                                                    | de privacidad   Medida<br>t® Internet Explorer® v                                                                                                    | s de Seguridad<br>ersión 8,                                                                                                    |                                                                                                    |                                                                                                    |                                                                            |              | CertiSur                             |          |
|                          |                                                               |                                                                                                    |                                                                                                    |                                                                                                    |                                                                                                    |                                                                                                    |                                                                                                    |                                                                            |              |                                      | 🔍 100% 🔻 |
|                          | 0                                                             |                                                                                                    |                                                                                                    |                                                                                                    |                                                                                                    |                                                                                                    |                                                                                                    |                                                                            |              |                                      |          |

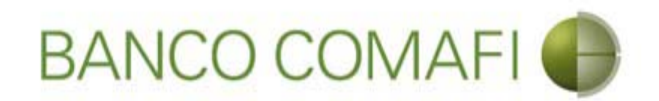

Haga clic en Examinar y adjunte la documentación de respaldo de la operación

| A REAL PROPERTY OF A REAL PROPERTY OF A REAL PROPER | Name Transmission                                                                    | The state of the state of the s | and the second second second second second second second second second second second second second second second | A DESCRIPTION OF THE OWNER OF THE OWNER OWNER OF THE OWNER OF THE OWNER OWNER OF THE OWNER OF THE OWNER OF THE OWNER OF THE OWNER OF THE OWNER OF THE OWNER OF THE OWNER OWNER OWNE |                                         | 0 X          |
|----------------------------------------------------------------------------------------------------|--------------------------------------------------------------------------------------|----------------------------------------------------------------------------------------------------|----------------------------------------------------------------------------------------------------|----------------------------------------------------------------------------------------------------|-----------------------------------------|--------------|
|                                                                                                    |                                                                                      |                                                                                                    |                                                                                                    |                                                                                                    | D-0                                     | <b>ħ</b> ★ ☆ |
| 😹 Banco Comafi - Empresas 🛛 🛛                                                                                                    |                                                                                      |                                                                                                    |                                                                                                    | and the first statements                                                                                                    | - Barner                                |              |
| Archivo Edición Ver Favoritos Herramientas Ayuda                                                                                                    |                                                                                      |                                                                                                    |                                                                                                    |                                                                                                    |                                         |              |
| 🟠 🔻 🖾 👻 🚔 👻 Página 👻 Seguridad 👻 Herramientas                                                                                                    | • @ • 🐢 🔅 🖳 🚉                                                                        |                                                                                                    |                                                                                                    |                                                                                                    |                                         |              |
| BANCO COMAFI 🌗                                                                                                    | NOVEDAD:<br>Ahora en eBanking Empresas podrás<br>realizar Transferencias Inmediatas. | Mai<br>Generador<br>081                                                                                                    | nual de Uso 🥹<br>Descargar 🔮<br>de Archivos 🎒                                                                    | MACOFI S.R.L.<br>O Cambiar<br>Empresa O Cambiar<br>Usuario                                                                                                    | 8 Salir                                 |              |
| Consultas Transacciones Administración Pago a Proveco                                                                                                    | dores Pago de Servicios Cobros                                                       | Custodia de Cheques Comercio                                                                                                    | o Exterior                                                                                                    |                                                                                                    | Iotificaciones:<br>Isted tiene 0 avisos | 0/0          |
| Carga Consultas Autorización                                                                                                    |                                                                                      |                                                                                                    |                                                                                                    |                                                                                                    |                                         |              |
| Solicitudes en Preparación / Salvables                                                                                                    |                                                                                      |                                                                                                    |                                                                                                    |                                                                                                    |                                         |              |
|                                                                                                    |                                                                                      |                                                                                                    |                                                                                                    |                                                                                                    |                                         |              |
| Solicitud de Transferencia al Exterior   Documentación                                                                                                    |                                                                                      |                                                                                                    |                                                                                                    |                                                                                                    |                                         | ^            |
| Nr.Operación:   Nr.Solicitud: 982   Estado: Ingresada                                                                                                    |                                                                                      |                                                                                                    |                                                                                                    |                                                                                                    |                                         |              |
| Nuevos Documentos Adjuntos                                                                                                    |                                                                                      |                                                                                                    |                                                                                                    |                                                                                                    |                                         |              |
| Certificado del convenio de doble imposición (*)                                                                                                    | Examinar                                                                             |                                                                                                    |                                                                                                    |                                                                                                    |                                         |              |
| Otra Documentacion Respaldatoria                                                                                                    | Examinat                                                                             |                                                                                                    |                                                                                                    |                                                                                                    |                                         |              |
| Otra Documentacion Respaldatoria                                                                                                    | Fyaminar                                                                             | 22211                                                                                                    |                                                                                                    |                                                                                                    |                                         |              |
| Otra Documentacion Respaldatoria                                                                                                    | Examinar                                                                             |                                                                                                    |                                                                                                    |                                                                                                    |                                         |              |
| Otra Documentacion Respaldatoria                                                                                                    | Examinar                                                                             |                                                                                                    |                                                                                                    |                                                                                                    |                                         |              |
| Otra Documentacion Respaidatoria                                                                                                    | ) Examinar                                                                           |                                                                                                    |                                                                                                    |                                                                                                    |                                         |              |
|                                                                                                    | Guardar Guardar                                                                      | 🔇 Anular 🌏 Confirmar                                                                                                    |                                                                                                    |                                                                                                    |                                         | ~            |
|                                                                                                    |                                                                                      |                                                                                                    |                                                                                                    |                                                                                                    |                                         |              |
| © 2008 Banco Comañ. Todos los derechos reservados. Política de privacidad   Med<br>Banco Comafi recomienda la utilización del navegador Microsoft® Internet Explorer(                                                                                                    | lidas de Seguridad<br>® versión 8,                                                   |                                                                                                    |                                                                                                    |                                                                                                    | neb                                     |              |
|                                                                                                    |                                                                                      |                                                                                                    |                                                                                                    |                                                                                                    | Ð                                       | 100% 👻       |
|                                                                                                    |                                                                                      |                                                                                                    |                                                                                                    |                                                                                                    |                                         |              |

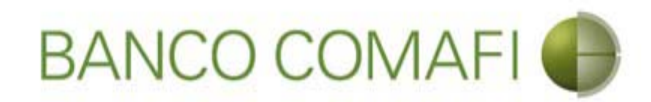

#### Seleccione el documento, solo uno por vez

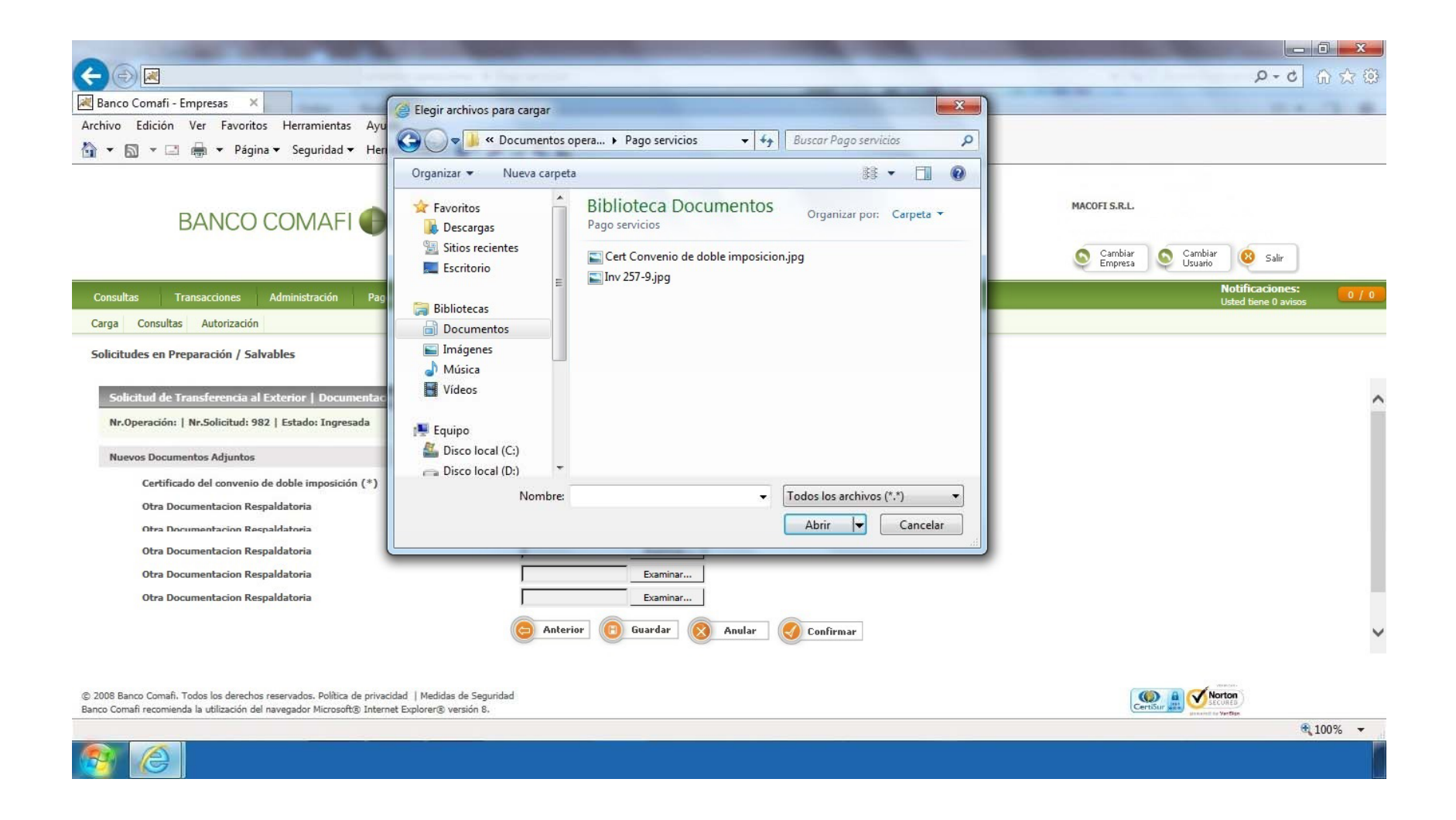

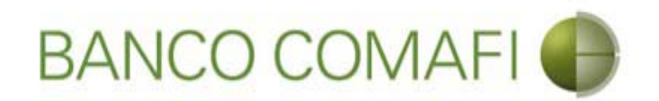

El formulario permite inicialmente adjuntar hasta 5 documentos. Si es necesario superar dicho número, una vez adjuntados todos, haga clic en "Guardar" y nuevamente permitirá adjuntar otros 5 documentos.

Repita la operación tantas veces como sea necesaria.

Tenga en cuenta las limitaciones indicadas en "Documentos adjuntos".

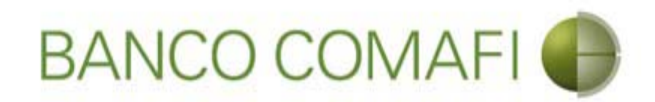

Al finalizar de adjuntar la documentación haga clic en "Confirmar"

| A REAL PROPERTY OF A REAL PROPERTY OF A REAL PROPER |                                                                                                    |                                 |                                                                            |                  |                                         | x   |
|----------------------------------------------------------------------------------------------------|----------------------------------------------------------------------------------------------------|---------------------------------|----------------------------------------------------------------------------|------------------|-----------------------------------------|-----|
|                                                                                                    |                                                                                                    |                                 |                                                                            |                  | D+0                                     | ★ ¤ |
| 😹 Banco Comafi - Empresas 🛛 🗙                                                                                                    | and the second second se |                                 | and the second second                                                      | A COLUMN ADDRESS | - Provent                               |     |
| Archivo Edición Ver Favoritos Herramientas Ayuda                                                                                                    |                                                                                                    |                                 |                                                                            |                  |                                         |     |
| 🟠 🔻 🖾 👻 🚔 👻 Página 👻 Seguridad 👻 Herramientas 🕶                                                                                                    | • 🖉 🗣 🖏 🛍                                                                                                    |                                 |                                                                            |                  |                                         |     |
| BANCO COMAFI 🌒                                                                                                    | NOVEDAD:<br>Ahora en eBanking Empresas podrás<br>realizar Transferencias Inmediatas.                                                                                                    |                                 | Manual de Uso 🥹<br>Descargar 🔮<br>Generador de Archivos<br>0810-122-6622 🍟 | MACOFI S.R.L.    | . 8 Salir                               |     |
| Consultas Transacciones Administración Pago a Proveedo                                                                                                    | ores Pago de Servicios Cobros                                                                                                    | Custodia de Cheques             | Comercio Exterior                                                          |                  | Notificaciones:<br>Usted tiene 0 avisos | 0/0 |
| Carga Consultas Autorización                                                                                                    |                                                                                                    |                                 |                                                                            |                  |                                         |     |
| Solicitudes en Preparación / Salvables<br>Solicitud de Transferencia al Exterior   Documentación<br>Nr.Operación:   Nr.Solicitud: 982   Estado: Ingresada<br>Nuevos Documentos Adjuntos<br>Certificado del convenio de doble imposición (*)<br>Otra Documentacion Respaldatoria<br>Otra Documentacion Respaldatoria<br>Otra Documentacion Respaldatoria<br>Otra Documentacion Respaldatoria                                                                                                    | C:\Users\avalosj\Docum Examinar<br>C:\Users\avalosj\Docum Examinar<br>C:\Users\avalosj\Docum Examinar<br>Examinar<br>Examinar<br>Examinar                                                                                                    | fan<br>Tan<br>Fan<br>Fan<br>Fan |                                                                            |                  |                                         | ^   |
| Otra Documentacion Respaldatoria<br>© 2008 Banco Comañ. Todos los derechos reservados. Política de privacidad   Medic<br>Banco Comañ recomienda la utilización del navegador Microsoft® Internet Explorer®                                                                                                    | Examinar<br>Contractor Contractor<br>Guardar<br>das de Seguridad<br>o versión 8.                                                                                                    | Anular Cor                      | afirmar                                                                    | CertiSur 🐊 💕     | orien<br>orien<br>vertee<br>• Vertee    | ~   |
| 🚳 🙆                                                                                                    |                                                                                                    |                                 |                                                                            |                  | ₹100%                                   |     |

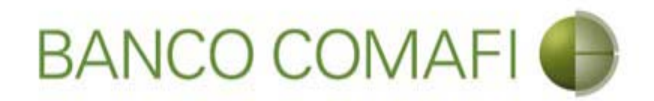

¡Felicitaciones; ha ingresado la solicitud correctamente!. Por favor haga clic en "aceptar" y diríjase a Autorización (**ver apartado**)

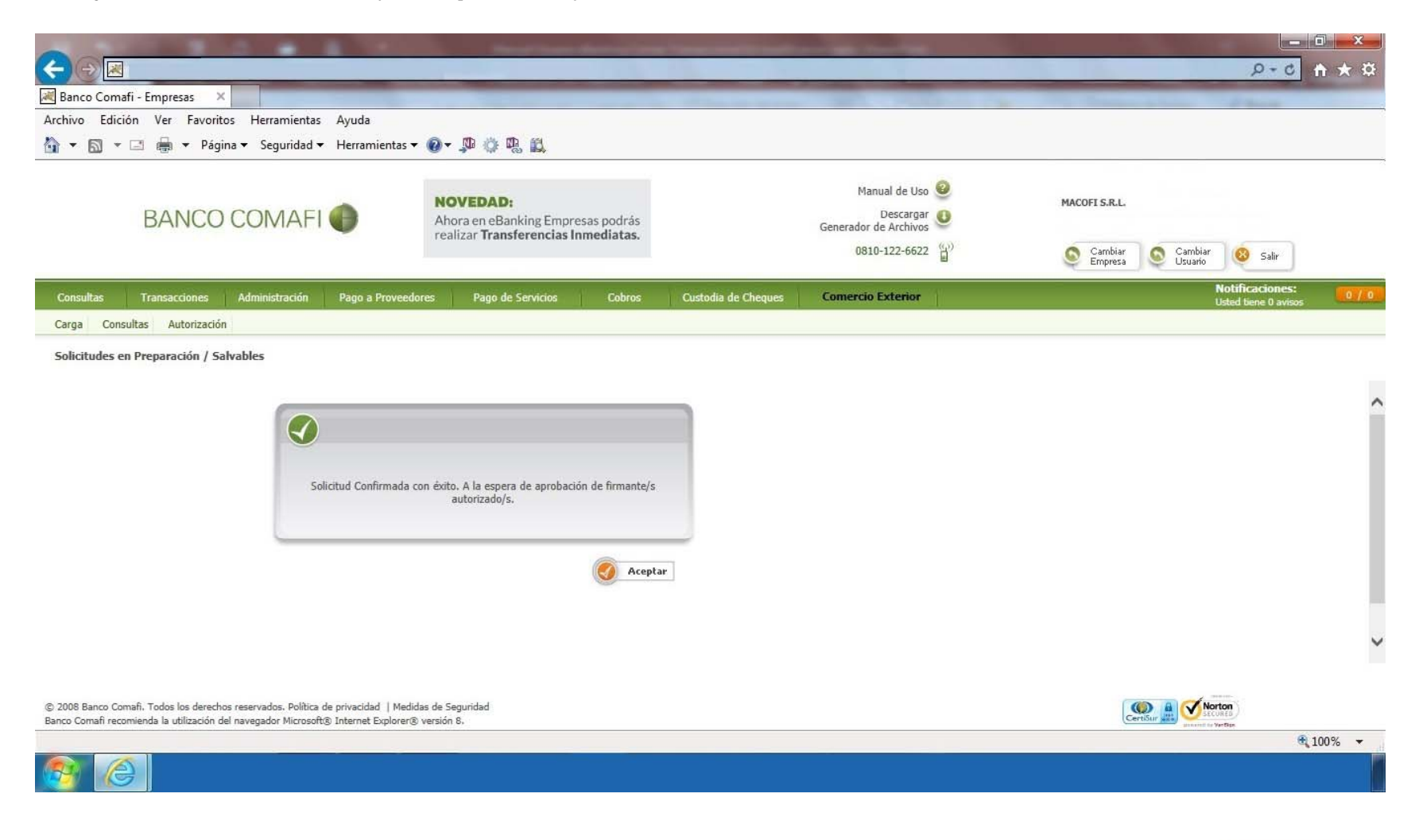

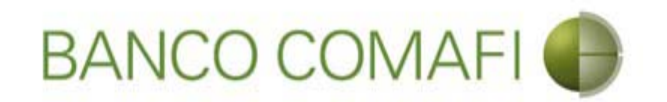

# Compra y venta

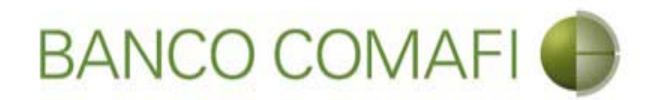

El procedimiento será similar al descripto precedentemente solo que deberá seleccionar en la primer pantalla del formulario la opción "Liquidar contra cuenta en pesos y realizar compra de cambio" y la cuenta en USD a utilizar.

A continuación la segunda hoja del formulario virtual sufrirá una modificación donde se adicionarán los datos para la compra-venta como se mostrará a continuación.

Solo se mostrarán los campos nuevos.

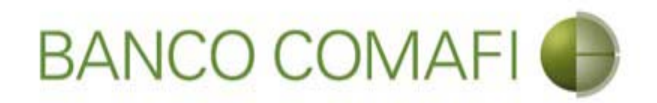

Seleccione "Liquidar contra cuenta en pesos y realizar compra de cambio" y la cuenta en dólares a debitar.

| Company Company Compan | 🧮<br>omafi - Empresas 🛛 🗙                                               |                                                                                                    |                                                                 |                                  |                     |                                                     | -           |               | _        | Q-0                                 | <b>n</b> ★ ¤ |
|----------------------------------------------------------------------------------------------------|-------------------------------------------------------------------------|----------------------------------------------------------------------------------------------------|-----------------------------------------------------------------|----------------------------------|---------------------|-----------------------------------------------------|-------------|---------------|----------|-------------------------------------|--------------|
| Archivo Ed                                                                                                    | dición Ver Favoritos H                                                  | Herramientas Ayuda                                                                                            |                                                                 |                                  |                     |                                                     |             |               |          |                                     |              |
|                                                                                                    | 🔻 🖃 👹 🔻 Página 🔻                                                        | Seguridad   Herramientas                                                                                      | - @- ₽ ♀ ₽ ₽                                                    |                                  |                     |                                                     |             |               |          |                                     |              |
|                                                                                                    | BANCO CO                                                                | OMAFI 🌒                                                                                                    | NOVEDAD:<br>Ahora en eBanking Empr<br>realizar Transferencias I | esas podrás<br><b>nmediatas.</b> |                     | Manual de Uso<br>Descargar<br>Generador de Archivos | 9<br>0<br>9 | MACOFI S.R.L. | Cambia   |                                     |              |
|                                                                                                    |                                                                         |                                                                                                    |                                                                 |                                  |                     | 0010-122-0022                                       | 8           | Empresa       | Usuario  | 🤓 Salir                             |              |
| Consultas                                                                                                    | Transacciones Adr                                                       | ninistración Pago a Provee                                                                                    | dores Pago de Servicios                                         | Cobros                           | Custodia de Cheques | Comercio Exterior                                   | Δ1.         |               | No<br>Us | tificaciones:<br>ted tiene 0 avisos | 0 / 0        |
| Carga C                                                                                                    | Consultas Autorización                                                  |                                                                                                    |                                                                 |                                  |                     |                                                     |             |               |          |                                     |              |
| Preparacio                                                                                                    | ón de Solicitudes Nuevas                                                |                                                                                                    |                                                                 |                                  |                     |                                                     |             |               |          |                                     |              |
| Operac                                                                                                    | rión a realizar                                                         |                                                                                                    |                                                                 |                                  |                     |                                                     |             |               |          |                                     |              |
| operat                                                                                                    | GUI & FEBILER                                                           | ○ Liquidas al total y debit                                                                                   | as on la cuenta en necos                                        |                                  |                     |                                                     |             |               |          |                                     | •            |
|                                                                                                    | Operación a realizar (*)                                                | <ul> <li>Liquidar er total y debra</li> <li>Liquidar contra cuenta</li> <li>Liquidar con operación</li> </ul> | en pesos y realizar compra de can<br>de canje por el total      | nbio                             |                     |                                                     |             |               |          |                                     |              |
|                                                                                                    | Cuenta bancaria en moneda<br>extranjera                                 | 0081-02757-0                                                                                                  | •                                                               |                                  |                     |                                                     |             |               |          |                                     |              |
| Datos d                                                                                                    | del beneficiario del exterior                                           |                                                                                                    |                                                                 |                                  |                     |                                                     |             |               |          |                                     |              |
|                                                                                                    | Beneficiario existente                                                  | BAINET MEDIA S.A Espa                                                                                         | ña 🗸                                                            |                                  |                     |                                                     |             |               |          |                                     | - 1          |
|                                                                                                    | Nuevo beneficiario                                                      |                                                                                                    |                                                                 |                                  |                     |                                                     |             |               |          |                                     |              |
|                                                                                                    | Pais del Nuevo beneficiario                                             | Seleccionar                                                                                                   | V                                                               |                                  |                     |                                                     |             |               |          |                                     |              |
|                                                                                                    |                                                                         | har on the second second                                                                                      |                                                                 |                                  | Guardar 6           | Signiente                                           |             |               |          |                                     | •            |
|                                                                                                    |                                                                         |                                                                                                    |                                                                 | Torrer                           |                     |                                                     |             |               |          |                                     |              |
| © 2008 Banco<br>Banco Comafi                                                                                                    | o Comafi. Todos los derechos rese<br>recomienda la utilización del nave | rvados, Política de privacidad   Me<br>gador Microsoft® Internet Explore                                      | lidas de Seguridad<br>® versión 8.                              |                                  |                     |                                                     |             | C             | Norto    | <b>n</b>                            |              |
|                                                                                                    |                                                                         |                                                                                                    |                                                                 |                                  |                     |                                                     |             |               |          |                                     | 100% 👻       |
| <b>@</b>                                                                                                    | (e)                                                                     |                                                                                                    |                                                                 |                                  |                     |                                                     |             |               |          |                                     |              |

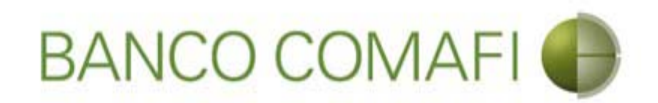

Acepte la declaración propuesta y e integre el monto en dólares que se desea vender

| 00                       |                                                                                                    | 10.0                                                                                                    |                                                                                            | Section Access                                                                                                    | a company of the second second second second second second second second second second second second second se | and the second second se |                   |                         |          |
|--------------------------|----------------------------------------------------------------------------------------------------|----------------------------------------------------------------------------------------------------|--------------------------------------------------------------------------------------------|----------------------------------------------------------------------------------------------------|----------------------------------------------------------------------------------------------------|----------------------------------------------------------------------------------------------------|-------------------|-------------------------|----------|
|                          |                                                                                                    | -                                                                                                    | _                                                                                          |                                                                                                    |                                                                                                    | _                                                                                                    |                   | 5+0                     |          |
| Banco                    | Comafi - Empresas                                                                                          | ×                                                                                                    | A                                                                                          |                                                                                                    |                                                                                                    |                                                                                                    |                   | and the second second   |          |
| Archivo                  | Edicion Ver Fa                                                                                             | Désise - Convided                                                                                                    | s Ayuda                                                                                    | <b>6</b> - <b>m a</b>                                                                                                    |                                                                                                    |                                                                                                    |                   |                         |          |
| <b>M</b> • E             |                                                                                                    | Pagina • Seguridad                                                                                                    | <ul> <li>Herramientas</li> </ul>                                                           |                                                                                                    |                                                                                                    |                                                                                                    |                   |                         |          |
|                          | BANG                                                                                                    | CO COMAF                                                                                                    | 1                                                                                          | NOVEDAD:<br>Ahora en eBanking Empresas podrás<br>realizar Transferencias Inmediatas                                                                                                    |                                                                                                    | Manual de Uso 🥹<br>Descargar 😃<br>Generador de Archivos                                                                                                    | MACOFI S.R.L.     |                         |          |
|                          |                                                                                                    |                                                                                                    |                                                                                            |                                                                                                    |                                                                                                    | 0810-122-6622                                                                                                    | S Cambiar Empresa | Salir Salir             |          |
| Consulta                 | as Transaccion                                                                                             | es Administración                                                                                                    | Pago a Proveed                                                                             | ores Pago de Servicios Cobros                                                                                                    | Custodia de Cheques                                                                                            | Comercio Exterior                                                                                                    |                   | Notificaciones:         | 0/0      |
| Carga                    | Consultas Autori                                                                                           | zación                                                                                                    |                                                                                            |                                                                                                    | 1                                                                                                    |                                                                                                    |                   | Usied delie 0 aviso     |          |
| Prepara                  | ción de Solicitudes<br>Procedan a comprarr<br>acreditando nue<br>impuesto ley 25.4<br>erta a nombre del or | s Nuevas<br>os por nuestra cuenta y<br>stra cuenta bancaria en<br>113, por tratarse de tran<br>denante de la transferer | orden debitando nu<br>pesos. La presente i<br>sferencias de fondo<br>ccia, según lo establ | estra cuenta bancaria en moneda extranjera y<br>transferencia no se encuentra alcanzada por el<br>5, que tiene por destino a una cuenta corriente<br>ecce el artículo 10 inc. b) del Decreto 380/2001<br>reglamentario de la ley 25,413.<br>Debe seleccionar esta opción<br>Importe<br>Debe informar este importe<br>Tipo de cuenta<br>Cuenta<br>Tipo de Cuenta Moneda Extranjera | 0.00 ×<br>0.00 ×<br>Cuenta Corriente<br>0080-80360-3<br>Caja de Ahorro<br>0081-02757-0                         |                                                                                                    |                   |                         |          |
| Date                     | os impositivos de la c                                                                                     | peración - Ganancias                                                                                                    |                                                                                            |                                                                                                    |                                                                                                    |                                                                                                    |                   |                         | ~        |
| © 2008 Bar<br>Banco Coma | nco Comafi. Todos los d<br>afi recomienda la utiliza                                                       | erechos reservados. Polític<br>ción del navegador Microso                                                               | a de privacidad   Medi<br>ft® Internet Explorer(                                           | das de Seguridad<br>8) versión 8.                                                                                                    |                                                                                                    |                                                                                                    | C                 | Contraction Performance | € 100% → |
|                          |                                                                                                    |                                                                                                    |                                                                                            |                                                                                                    |                                                                                                    |                                                                                                    |                   |                         |          |

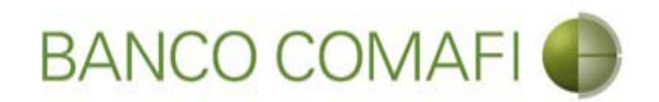

El monto a vender puede ser menor, igual o superior al monto de la operación.

Se debe tener en cuenta que existirá una diferencia de cotización entre el tipo de cambio comprador del billete y el tipo de cambio vendedor de la divisa el cual estará sujeto a las condiciones imperantes en el mercado al momento del cierre. Si el monto que se desea vender es igual o inferior al de la transferencia, se debe contar en la cuenta en pesos con el saldo suficiente para cubrir la venta de cambio, las comisiones correspondientes y la diferencia del importe a transferir.

Al finalizar la integración, continúe integrando como se ha descripto precedentemente en "Débito de pesos de la cuenta".

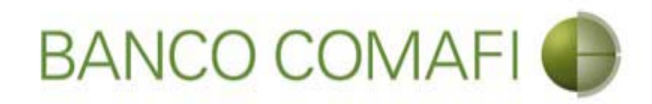

### Continúe integrando hacia abajo normalmente

|                                                                                                    | Statistics Services                                                                                                    |                                                                              | and the second second second second second second second second second second second second second second second |                                                                                                    |
|----------------------------------------------------------------------------------------------------|----------------------------------------------------------------------------------------------------|------------------------------------------------------------------------------|----------------------------------------------------------------------------------------------------|----------------------------------------------------------------------------------------------------|
|                                                                                                    |                                                                                                    |                                                                              |                                                                                                    |                                                                                                    |
| Banco Comafi - Empresas X                                                                                                    |                                                                                                    |                                                                              |                                                                                                    | A Design of the second second s |
| Archivo Edición Ver Favoritos Herramientas Ayuda                                                                                                    |                                                                                                    |                                                                              |                                                                                                    |                                                                                                    |
| 👔 🔻 🖾 👻 🚎 🔻 Página 🔻 Seguridad 👻 Herramier                                                                                                    | ntas 🔻 🕑 🔻 🔑 🕼 👯 🛤                                                                                                    |                                                                              |                                                                                                    |                                                                                                    |
| BANCO COMAFI 🌗                                                                                                    | NOVEDAD:<br>Ahora en eBanking Empresas podrás<br>realizar Transferencias Inmediatas.                                                                                                    |                                                                              | Manual de Uso 🥹<br>Descargar 🔮<br>Generador de Archivos<br>0810-122-6622 🍟                                       | MACOFI S.R.L.<br>Cambiar<br>Empresa Cambiar (8 Salir                                                                                                    |
| Consultas Transacciones Administración Pago a Pro                                                                                                    | oveedores Pago de Servicios Cobros                                                                                                    | Custodia de Cheques                                                          | Comercio Exterior                                                                                                | Notificaciones:<br>Usted biene 0 avisos                                                                                                    |
| Carga Consultas Autorización                                                                                                    |                                                                                                    |                                                                              |                                                                                                    |                                                                                                    |
| Procedan a comprarnos por nuestra cuenta y orden debitan<br>acreditando nuestra cuenta bancaria en pesos. La pres<br>impuesto ley 25.413, por tratarse de transferencias de f<br>abierta a nombre del ordenante de la transferencia, según lo e | do nuestra cuenta bancaria en moneda extranjera y<br>ente transferencia no se encuentra alcanzada por el<br>fondos, que tiene por destino a una cuenta corriente<br>istablece el artículo 10 inc. b) del Decreto 380/2001<br>reglamentario de la ley 25.413.<br>Debe seleccionar esta opción<br>Importe<br>Debe informar este importe<br>Tipo de cuenta<br>Cuenta<br>Tipo de Cuenta Moneda Extranjera<br>Cuenta Moneda Extranjera | 230.00<br>Cuenta Corriente<br>0080-80360-3<br>Caja de Ahorro<br>0081-02757-0 |                                                                                                    |                                                                                                    |
|                                                                                                    |                                                                                                    |                                                                              |                                                                                                    | *                                                                                                    |
| © 2008 Banco Comafi. Todos los derechos reservados. Política de privacidad<br>Banco Comafi reconvienda la utilización del navegador Microsoft® Internet Exp                                                                                     | Medidas de Seguridad<br>Jorer® versión 8.                                                                                                    |                                                                              |                                                                                                    | CentStar A Vortes                                                                                                    |

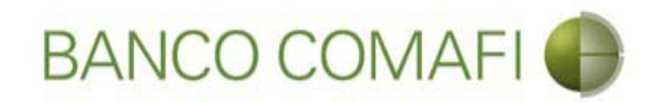

# Canje por el total

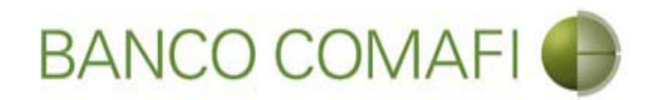

La operación de canje consistirá en debitar "uno a uno" los dólares depositados a la vista en la cuenta en dólares, transformándolos en divisa para girarlos al exterior.

En la primer página del formulario deberán indicar el concepto correspondiente de la transferencia como única opción, seleccione "Liquidar con operación de canje por el total" y coloque la cuenta en moneda extranjera disponible.

No es posible realizar una operación de canje parcial.

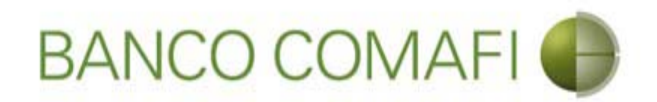

Seleccione "Liquidar con operación de canje por el total" y la cuenta en dólares a debitar.

|                                                   |                                                                                                    | Name and Address of the Owner of Street                                                  | And in case of the local division of the local division of the loc | Statement of the local division in which the local division is not the local division of the local division is not the local division of the local division of the local divisio | And and the second second seco |                      |       |
|---------------------------------------------------|----------------------------------------------------------------------------------------------------|------------------------------------------------------------------------------------------|----------------------------------------------------------------------------------------------------|----------------------------------------------------------------------------------------------------|----------------------------------------------------------------------------------------------------|----------------------|-------|
|                                                   |                                                                                                    |                                                                                          |                                                                                                    |                                                                                                    |                                                                                                    | D-0                  | n 🛧 🌣 |
| 😹 Banco Comafi - Empresas 🛛 🗙                     |                                                                                                    |                                                                                          | and the second second                                                                                                    |                                                                                                    | and the second second                                                                                                    | - A Barrier          |       |
| Archivo Edición Ver Favoritos He                  | erramientas Ayuda                                                                                                  |                                                                                          |                                                                                                    |                                                                                                    |                                                                                                    |                      |       |
| 😭 🔻 🖾 👻 🚍 🔻 Pagina 👻 S                            | Seguridad 🔻 Herramientas                                                                                           | • 🐠 • 🐜 🕼                                                                                |                                                                                                    |                                                                                                    |                                                                                                    |                      |       |
| BANCO COMAFI 🌒                                    |                                                                                                    | NOVEDAD:<br>Ahora en eBanking Empresas por<br>realizar Transferencias Inmedi             | odrás                                                                                                    | Manual de Uso 🥹<br>Descargar 😃<br>Generador de Archivos                                                                                                    | MACOFI S.R.L.                                                                                                    |                      |       |
|                                                   |                                                                                                    |                                                                                          |                                                                                                    | 0810-122-6622                                                                                                    | S Cambiar S Cambiar                                                                                                    | Jambiar 🔞 Salir      |       |
| Consultas Transacciones Admi                      | nistración Pago a Proveed                                                                                          | lores Pago de Servicios C                                                                | Cobros Custodia de Cheques                                                                                                    | Comercio Exterior                                                                                                    |                                                                                                    | Notificaciones:      | 0/0   |
| Carga Consultas Autorización                      | 4                                                                                                    |                                                                                          |                                                                                                    | -1                                                                                                    |                                                                                                    | Catta Stric C Strics |       |
| Preparación de Solicitudes Nuevas                 |                                                                                                    |                                                                                          |                                                                                                    |                                                                                                    |                                                                                                    |                      |       |
| Operación a realizar                              |                                                                                                    |                                                                                          |                                                                                                    |                                                                                                    |                                                                                                    |                      |       |
| operation a realizat                              |                                                                                                    |                                                                                          |                                                                                                    |                                                                                                    |                                                                                                    |                      | ^     |
| Operación a realizar (*)                          | <ul> <li>Liquidar el total y debita</li> <li>Liquidar contra cuenta e</li> <li>Liquidar con operación d</li> </ul> | r en la cuenca en pesos<br>In pesos y realizar compra de cambio<br>le canje por el total |                                                                                                    |                                                                                                    |                                                                                                    |                      |       |
| Cuenta bancaria en moneda<br>extranjera           | 0081-02757-0                                                                                                    |                                                                                          |                                                                                                    |                                                                                                    |                                                                                                    |                      |       |
| Datos del beneficiario del exterior               |                                                                                                    |                                                                                          |                                                                                                    |                                                                                                    |                                                                                                    |                      |       |
| Beneficiario existente                            | BAINET MEDIA S.A Españ                                                                                             | ia 🗸                                                                                     |                                                                                                    |                                                                                                    |                                                                                                    |                      |       |
| Nuevo beneficiario                                |                                                                                                    |                                                                                          |                                                                                                    |                                                                                                    |                                                                                                    |                      |       |
| Pais del Nuevo beneficiario                       | Seleccionar                                                                                                    | V                                                                                        |                                                                                                    |                                                                                                    |                                                                                                    |                      |       |
|                                                   |                                                                                                    |                                                                                          | Cuandan 🔊 Asadan 🔊                                                                                                    | Simianta                                                                                                    |                                                                                                    |                      | ~     |
|                                                   |                                                                                                    | Voiver 1                                                                                 |                                                                                                    | oguence                                                                                                    |                                                                                                    |                      |       |
| © 2008 Banco Comafi. Todos los derechos reserva   | ados. Política de privacidad   Medi                                                                                | idas de Seguridad                                                                        |                                                                                                    |                                                                                                    |                                                                                                    | Norton               |       |
| Banco Comafi recomienda la utilización del navega | ador Microsoft® Internet Explorer(                                                                                 | B versión 8,                                                                             |                                                                                                    |                                                                                                    | (Certisur sass)                                                                                                    | annend to Vertige    | 00% - |
| <b>@</b>                                          |                                                                                                    |                                                                                          |                                                                                                    |                                                                                                    |                                                                                                    |                      |       |

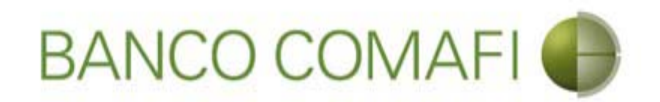

Desde aquí continuar de acuerdo a lo indicado precedentemente en "Débito de pesos en la cuenta" ya que no sufrirá modificaciones el formulario.

Se debe tener en cuenta que el Banco cobra una comisión adicional por esta operatoria y la misma se debitará de la cuenta en pesos indicada en la primer página debiendo contar con los fondos suficientes para afrontar la misma más la comisión por la transferencia al exterior